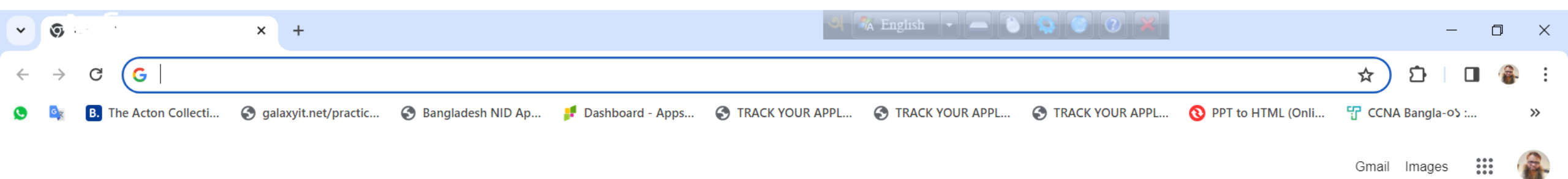

Gmail Images

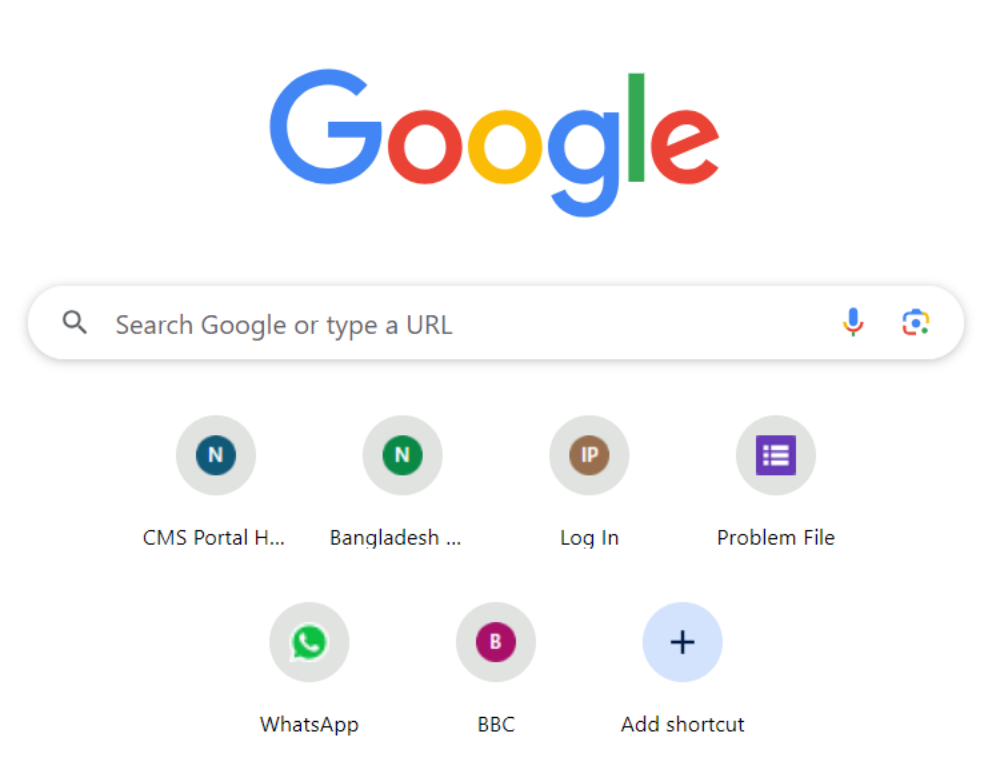

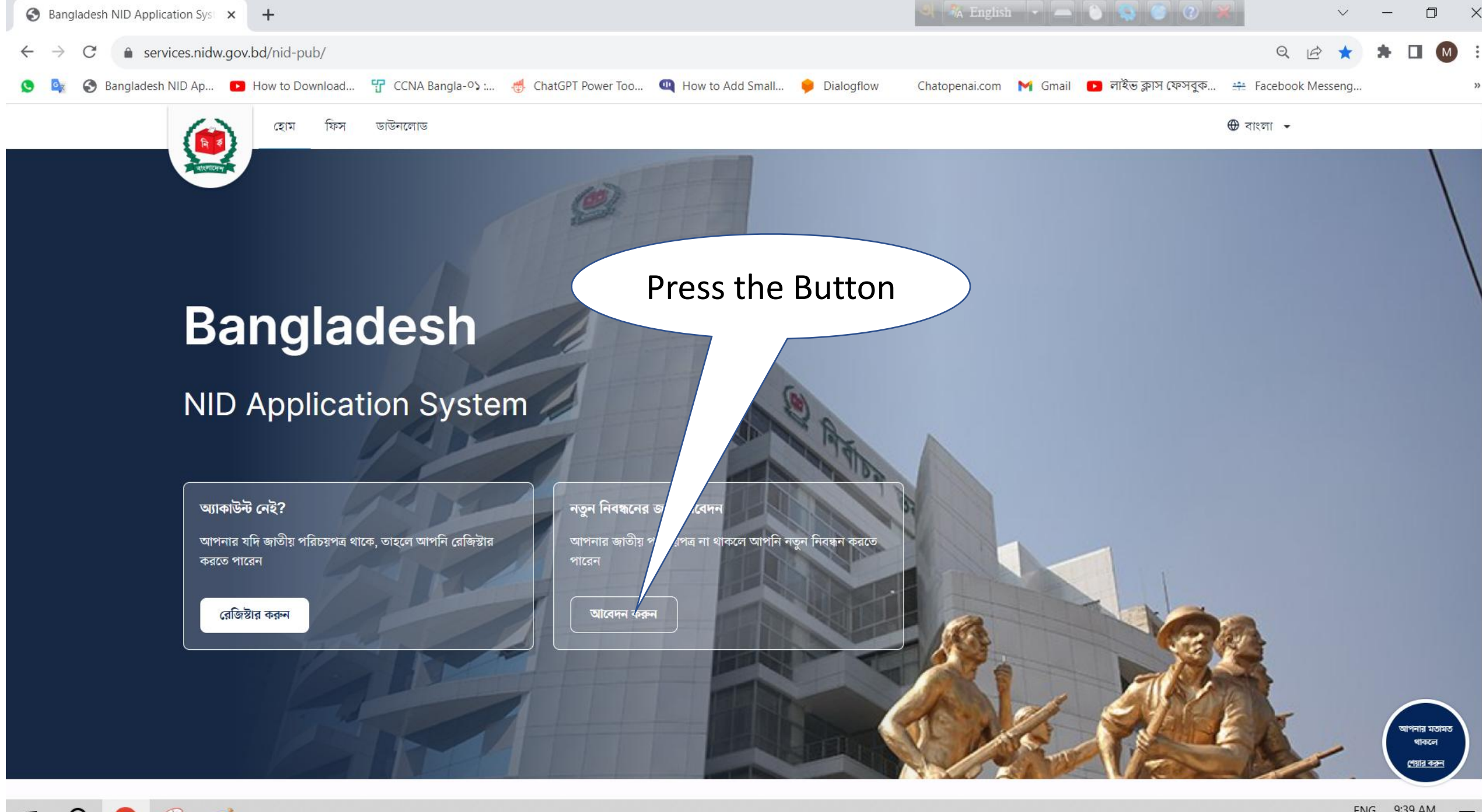

Ē

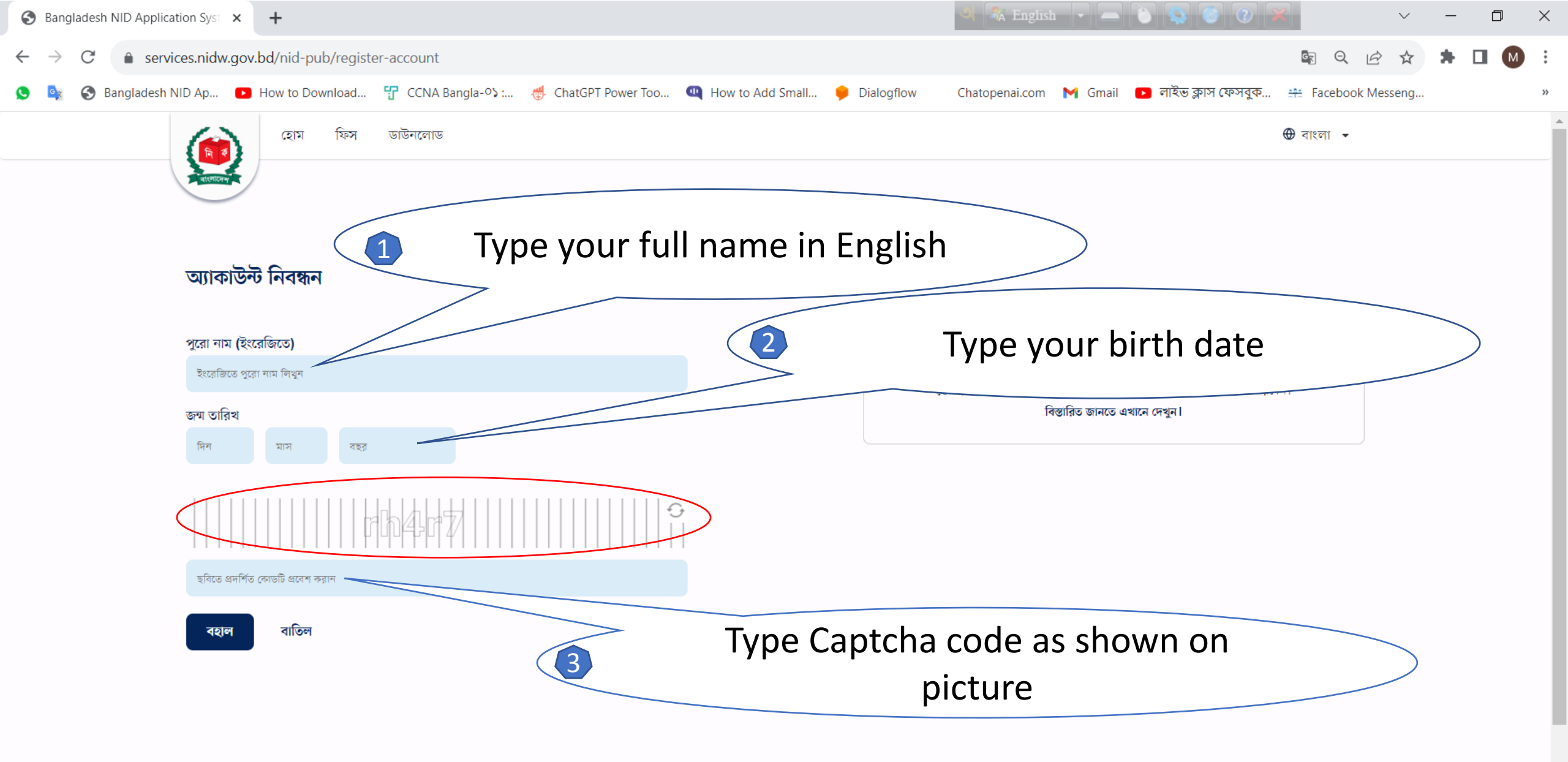

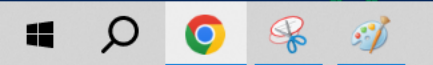

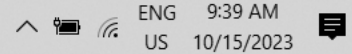

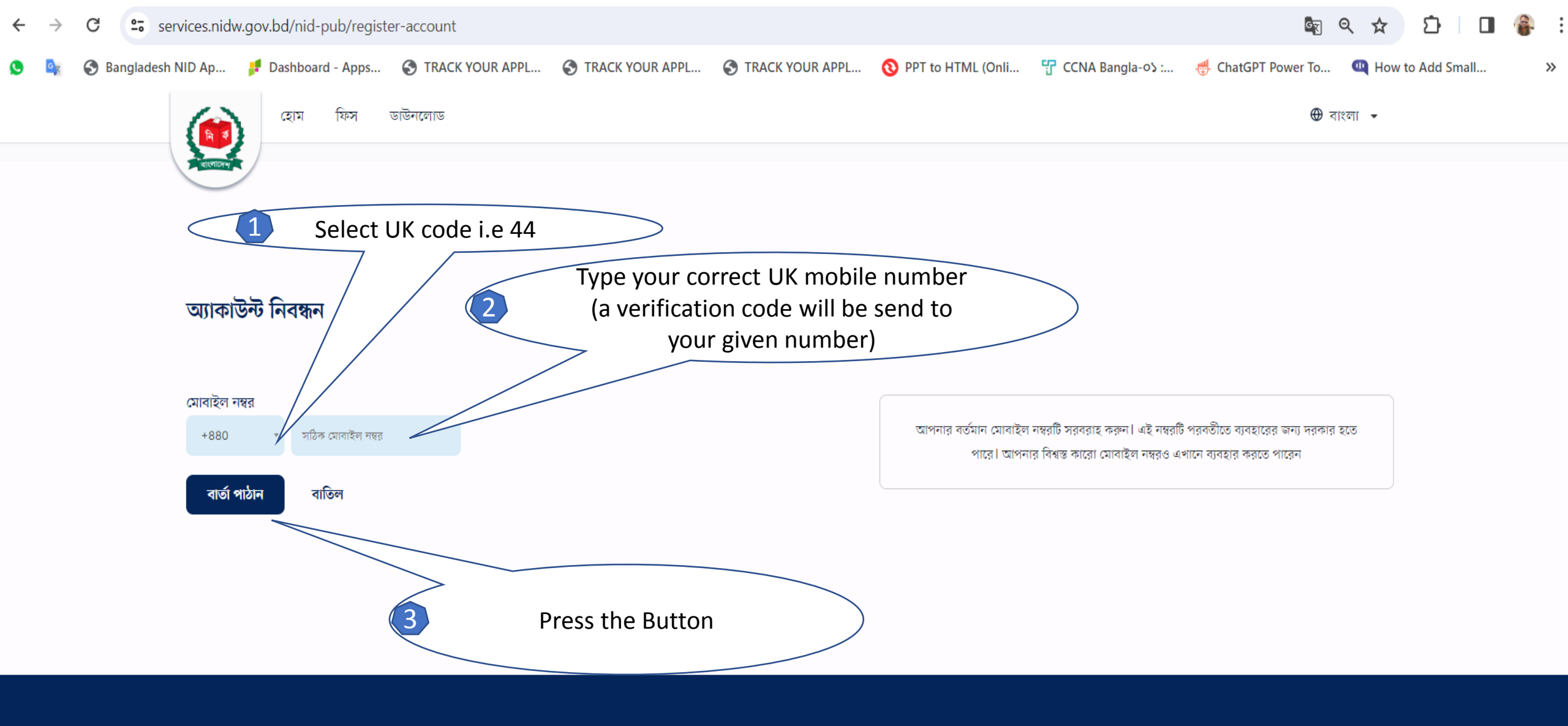

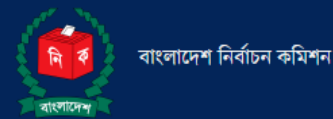

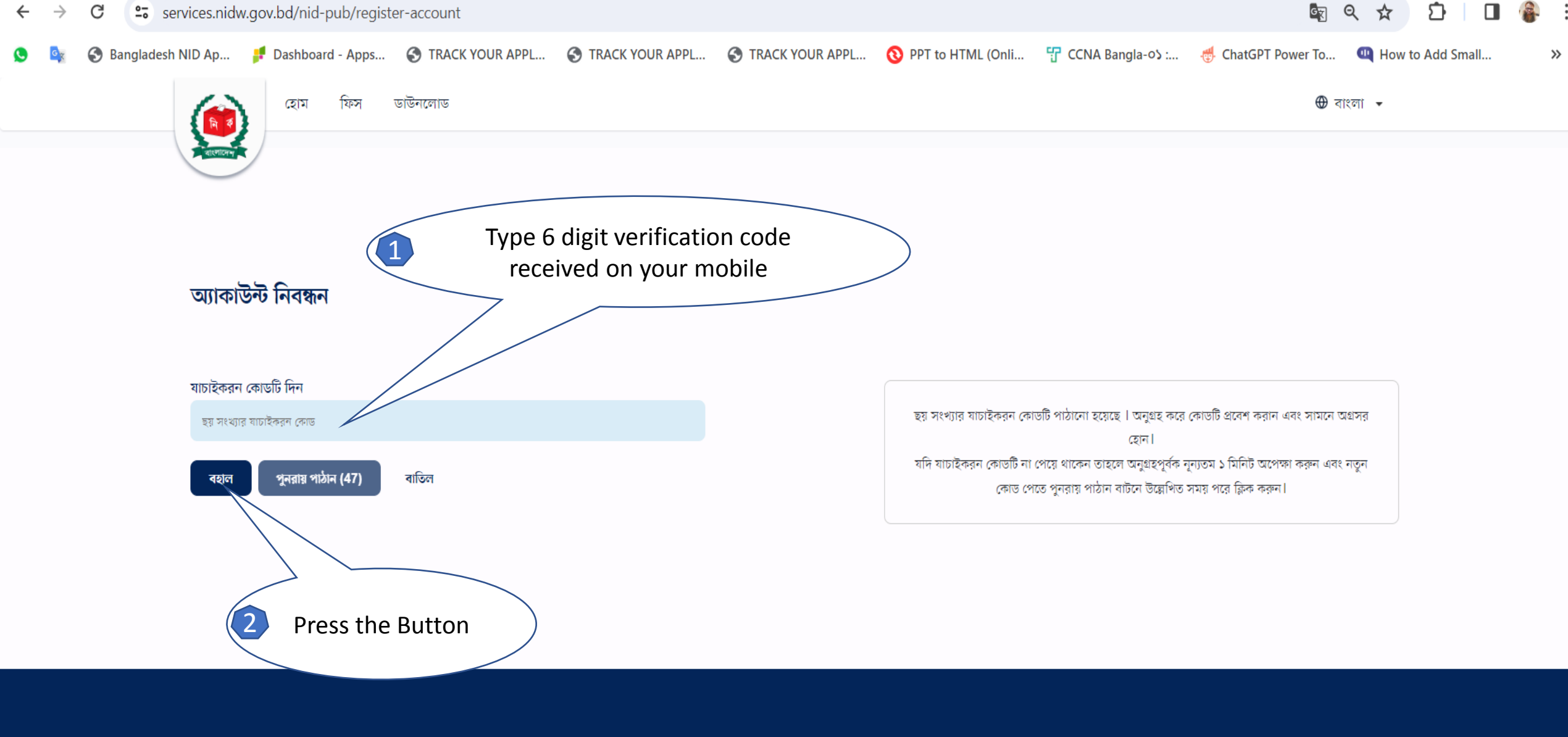

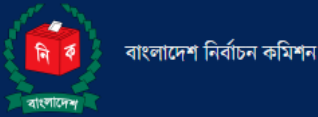

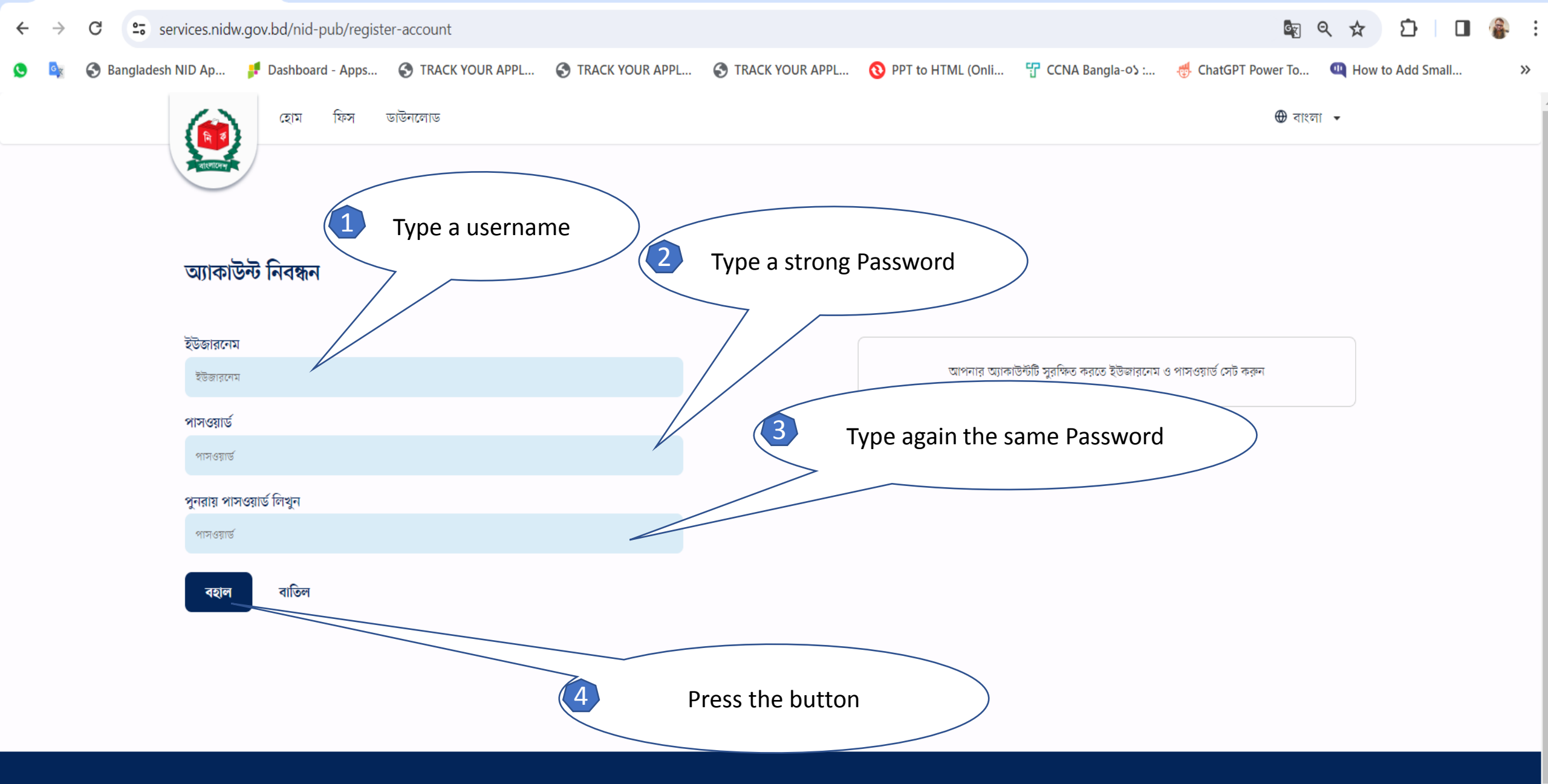

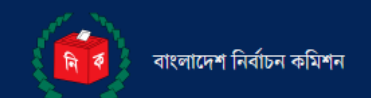

ই-মেইলঃ info@nidw.gov.bd

হেল্পলাইনঃ ১০৫, +৮৮ ০১৭০৮-৫০১২৬১

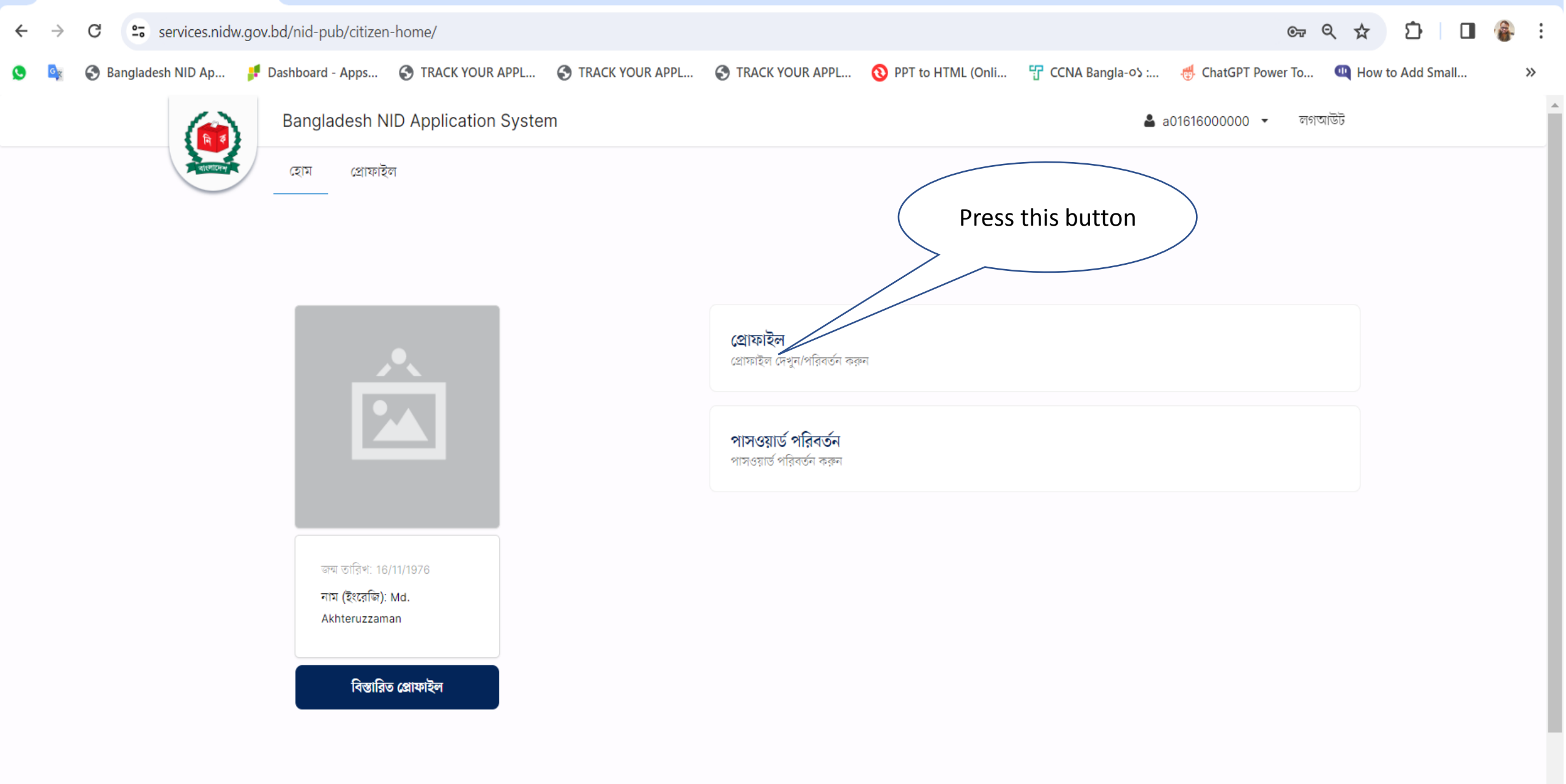

| ← | $\rightarrow$  | C 🖘 se       | ervices.nidw.gov.  | bd/nid-pub/citize | n-home/apply       |                            |                   |                            |                        | ब्ह २                | ☆ ひ □            | 🔒 : |
|---|----------------|--------------|--------------------|-------------------|--------------------|----------------------------|-------------------|----------------------------|------------------------|----------------------|------------------|-----|
| 0 | <sup>3</sup> X | S Bangladesh | NID Ap 🟓 [         | Dashboard - Apps  | S TRACK YOUR APP   | 🔇 TRACK YOUR APPL          | S TRACK YOUR APPL | <b>O</b> PPT to HTML (Onli | 📅 CCNA Bangla-୦ን :     | 🖑 ChatGPT Power To 🔍 | How to Add Small | >>  |
|   |                |              |                    | Bangladesh I      | NID Application Sy | stem                       |                   |                            | <b>&amp;</b> a         | a01616000000 👻 লগআউট |                  |     |
|   |                |              | वारनारम्भ          | হোম প্রোফা        | ইল                 |                            |                   |                            |                        |                      |                  |     |
|   |                |              |                    |                   |                    |                            |                   | $\langle$                  | Pres                   | ss this button       |                  |     |
|   |                |              |                    |                   |                    |                            |                   |                            |                        |                      |                  |     |
|   |                |              | প্রোফাইল           |                   |                    |                            |                   |                            |                        | এডিট                 |                  |     |
|   |                |              |                    |                   | 0                  |                            |                   |                            |                        |                      | -                |     |
|   |                |              | ব্যাক্তগত তথ্য     | অন্যান্য তথ্য     | াঠকানা             |                            |                   |                            |                        |                      |                  |     |
|   |                |              |                    |                   |                    |                            |                   |                            |                        |                      |                  |     |
|   |                |              | নাম (বাংলা)<br>    |                   | নাম (ইং<br>Md. Ak  | রেজি)<br>hteruzzaman       | লি <b>স</b><br>   |                            | রক্তের গ্রুপ<br>       |                      |                  |     |
|   |                |              | জন্ম নিবন্ধন নম্বর |                   | জন্ম তা            | तेथ                        | জন্মস্তান         |                            | জাতীয়তা               |                      |                  |     |
|   |                |              |                    |                   | 16/11/1            | 976                        |                   |                            | বাংলাদেশী              |                      |                  |     |
|   |                |              | পিতার তথ্য         |                   |                    |                            |                   |                            |                        |                      |                  |     |
|   |                |              | পিতার নাম (বাংলা   | i)                |                    | পিতার নাম (ইংরেজি)         |                   |                            |                        |                      |                  |     |
|   |                |              |                    |                   |                    |                            |                   |                            |                        |                      |                  |     |
|   |                |              | পিতার এনআইডি<br>   |                   |                    | পিতার ভোটার নম্বর (প্র<br> | যোজ্য ক্ষেত্রে)   | মৃত্যুর<br>                | সন (প্রযোজ্য ক্ষেত্রে) |                      |                  |     |
|   |                |              |                    |                   |                    |                            |                   |                            |                        |                      |                  |     |
|   |                |              |                    |                   |                    |                            |                   |                            |                        |                      |                  |     |

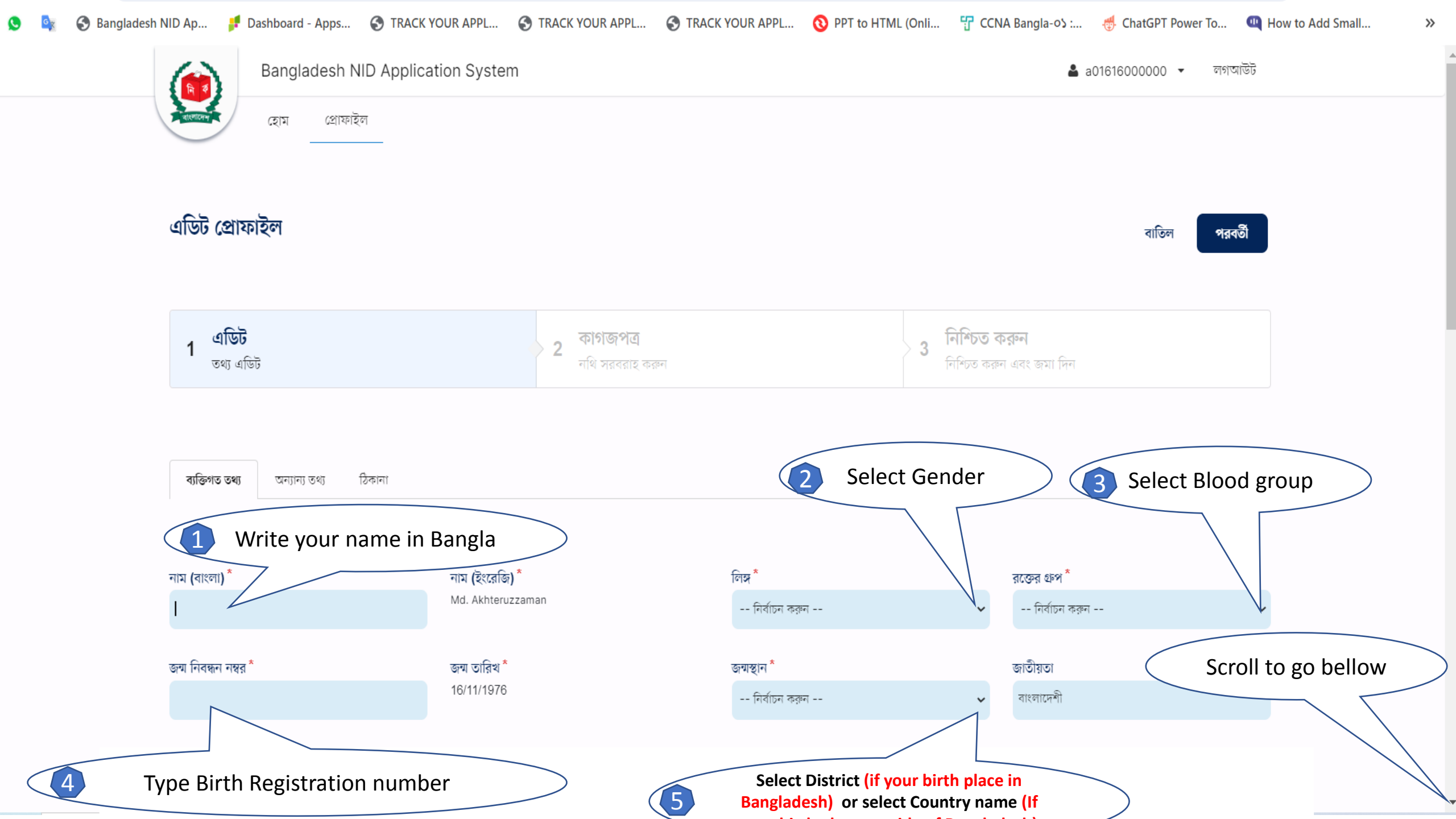

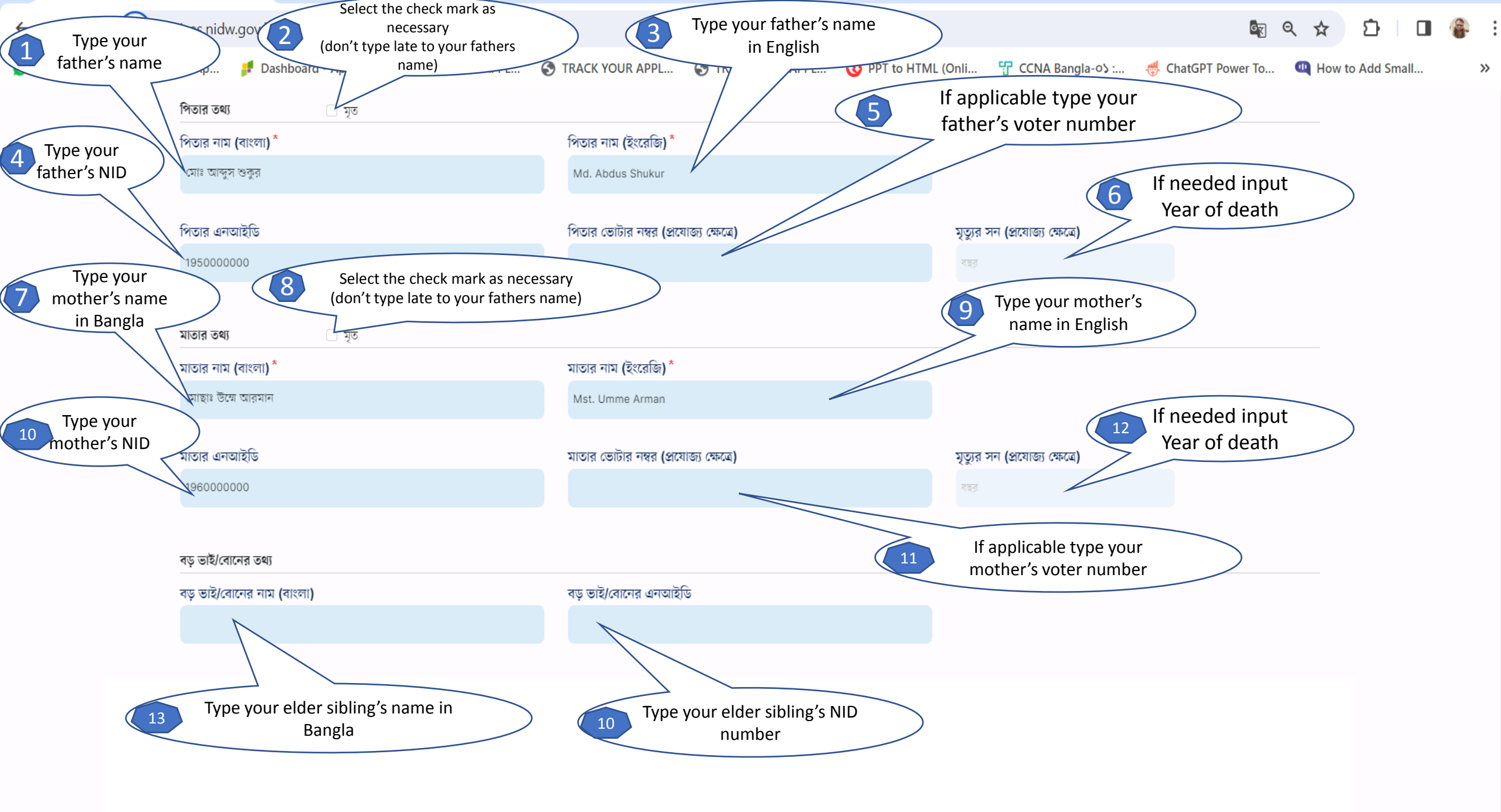

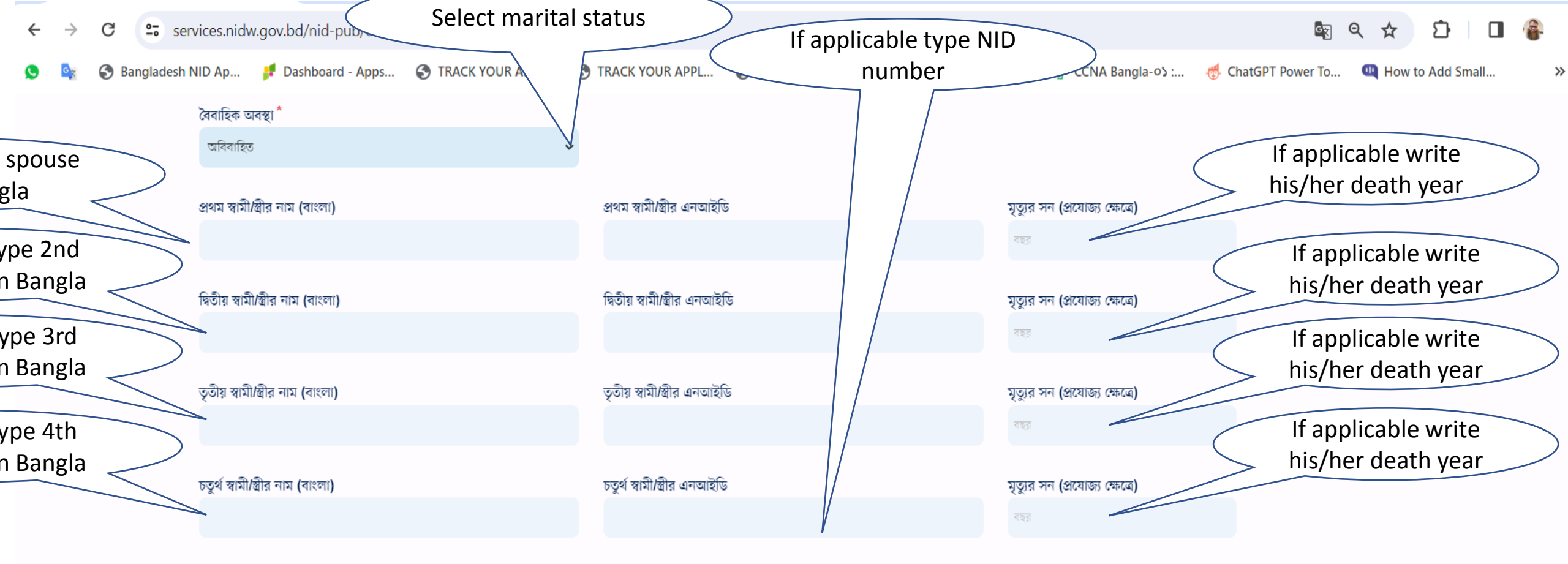

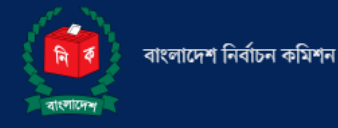

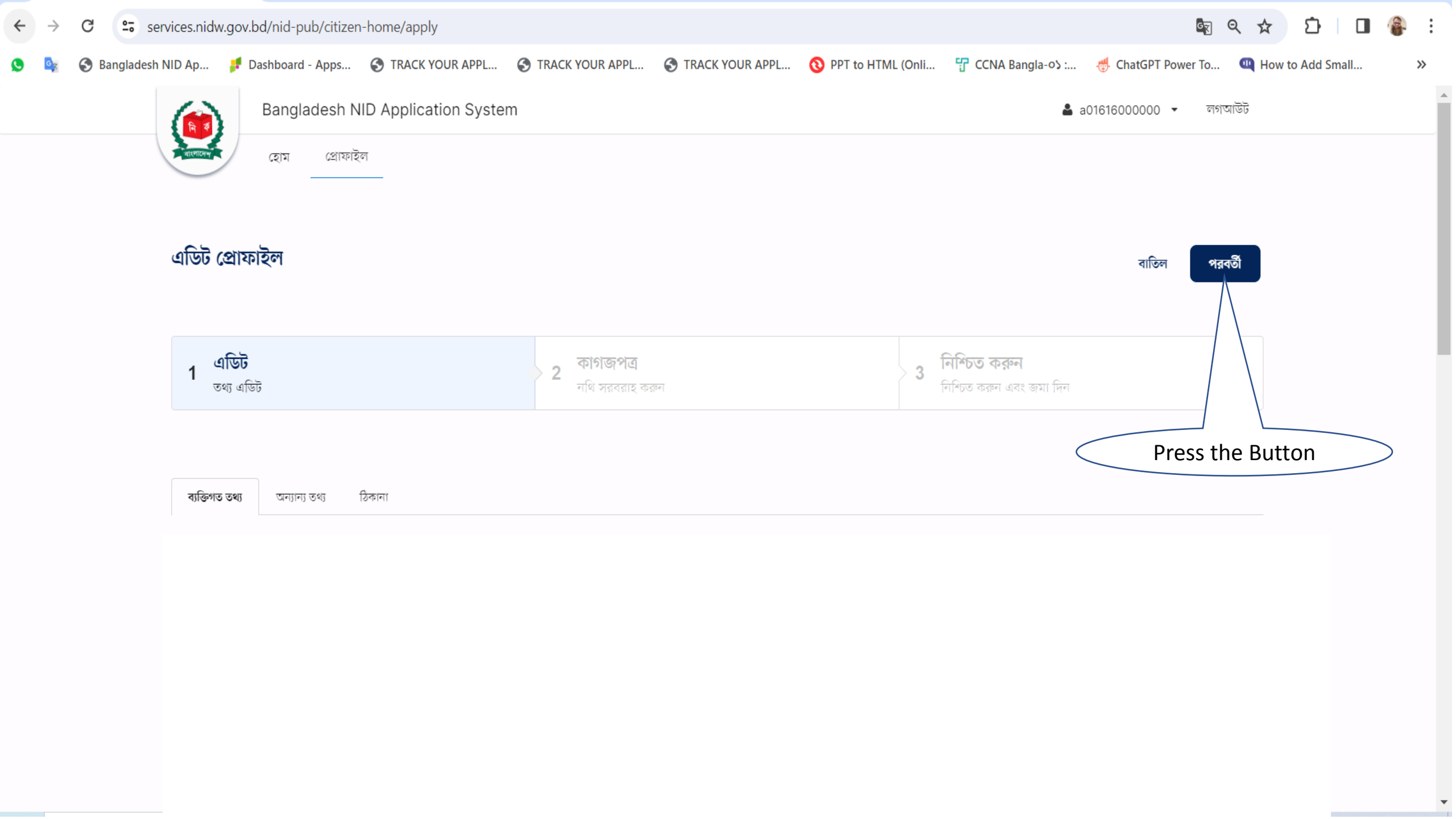

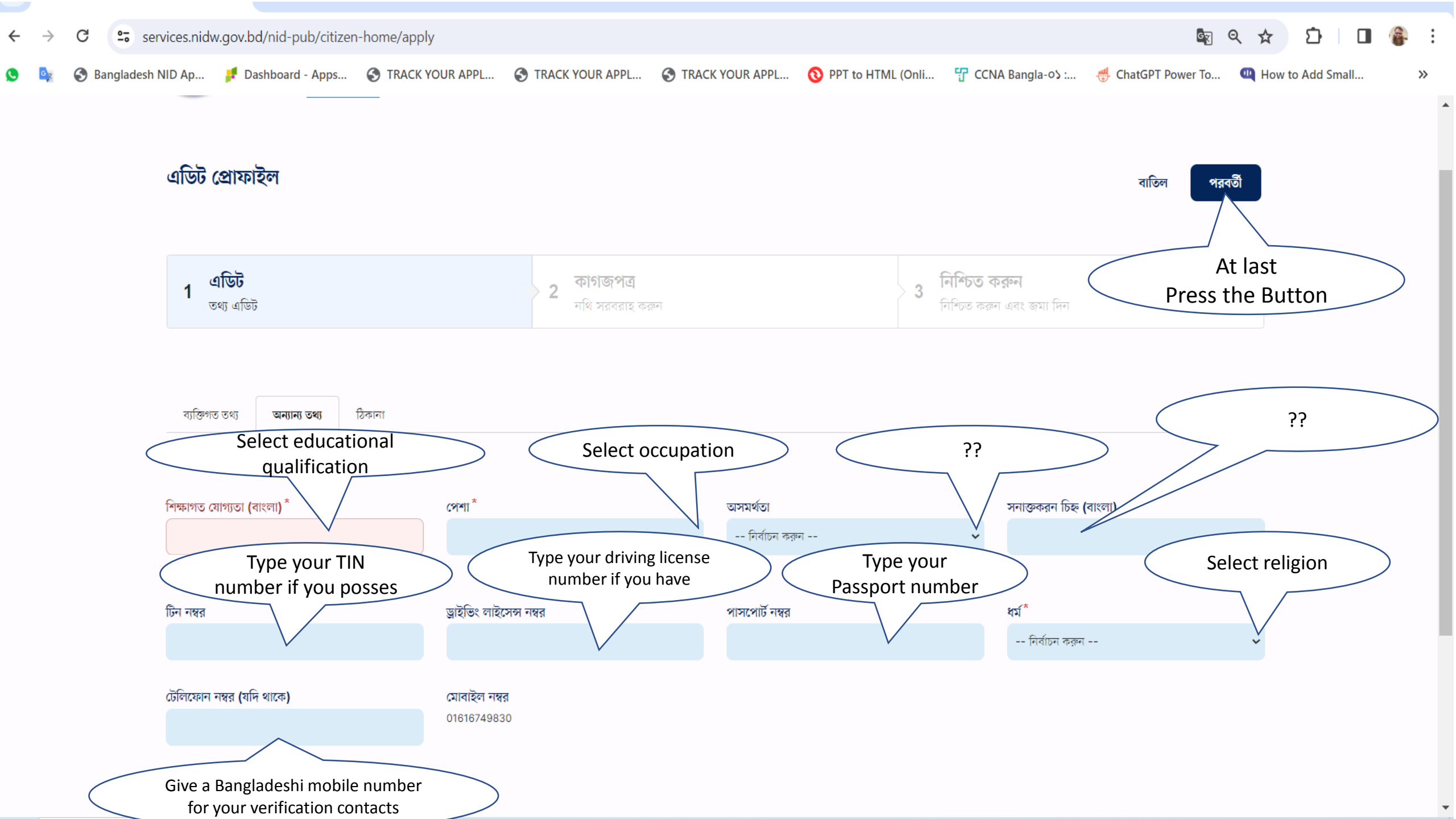

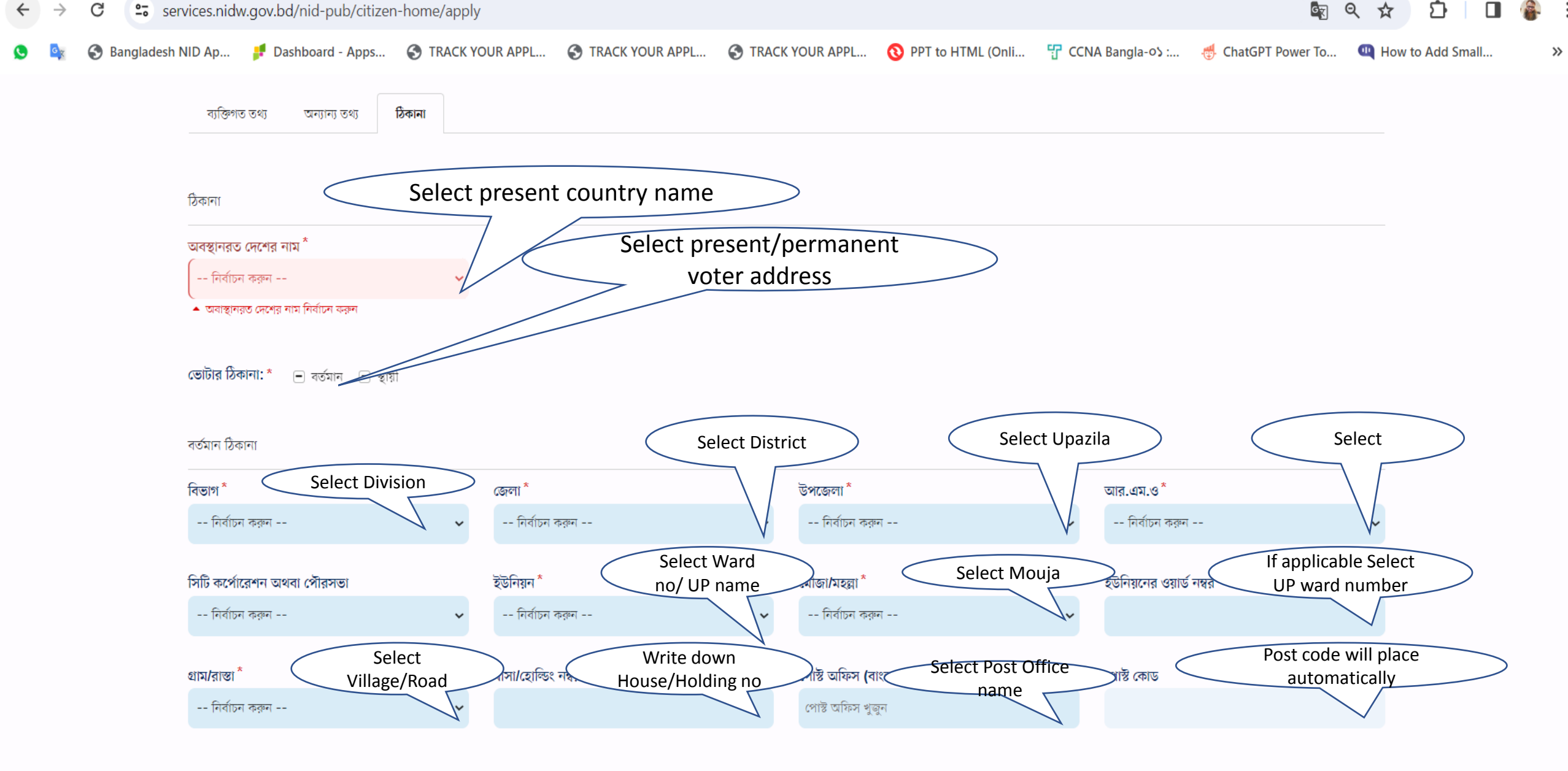

স্বাহী ঠিকানা

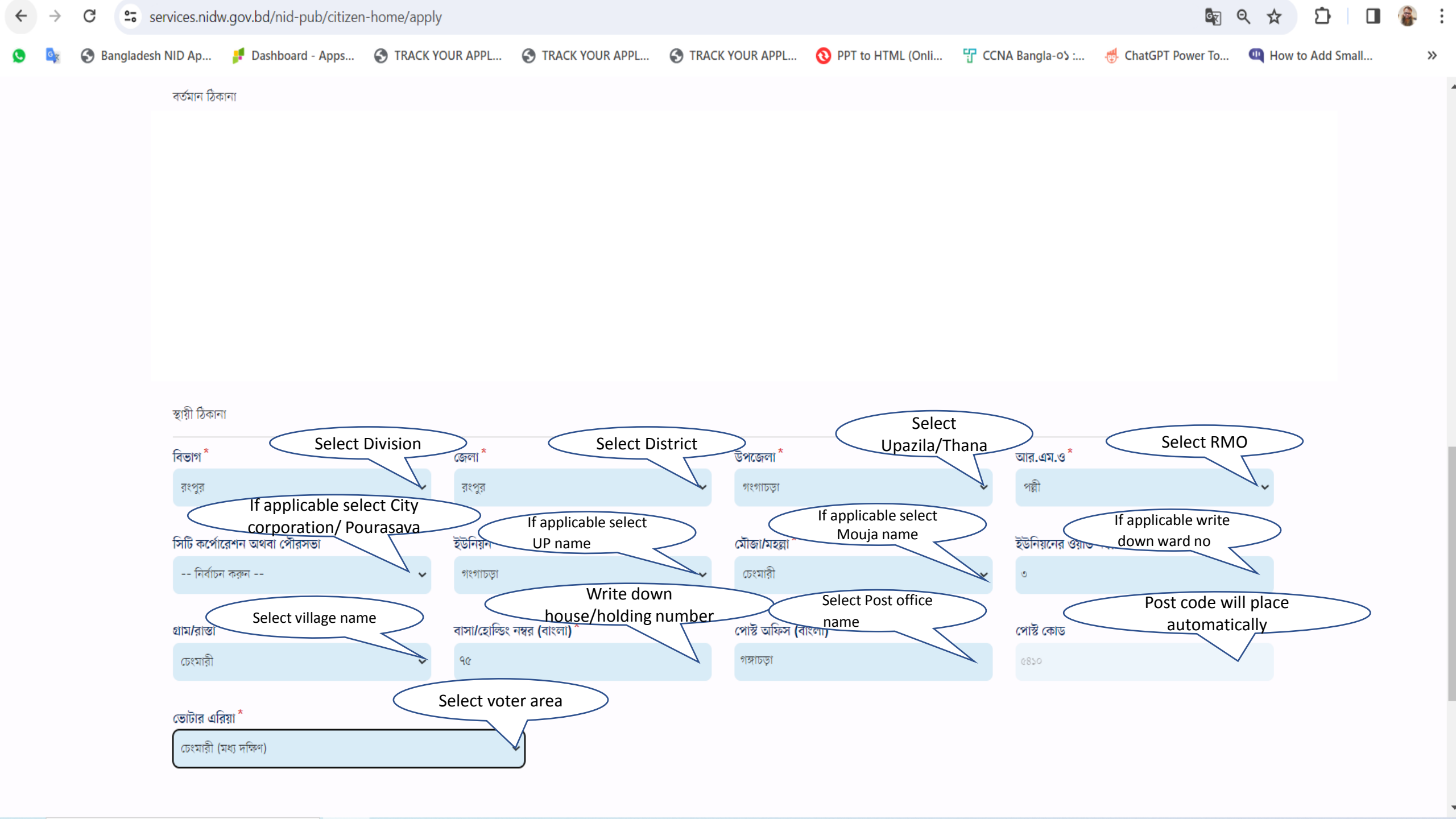

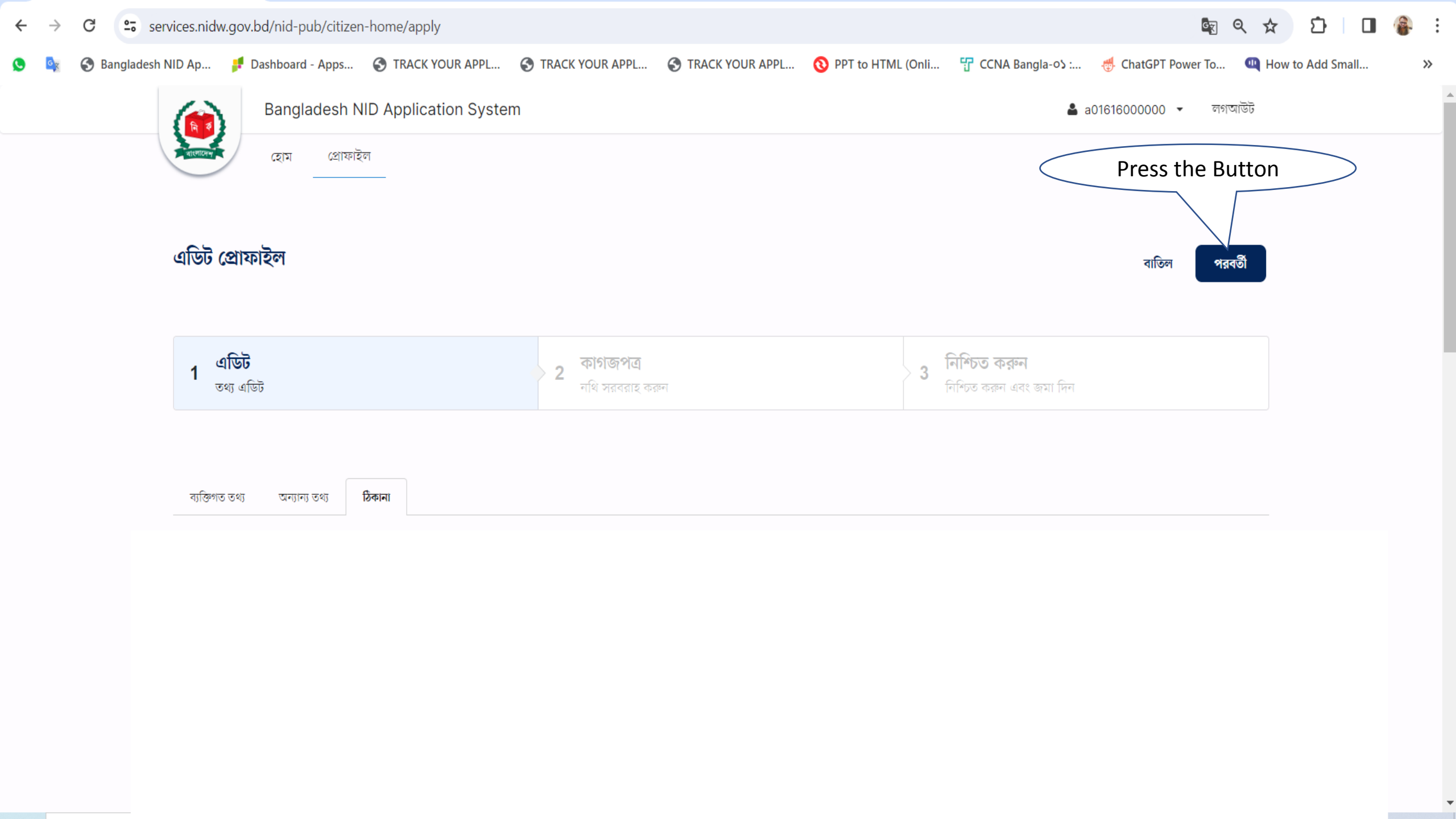

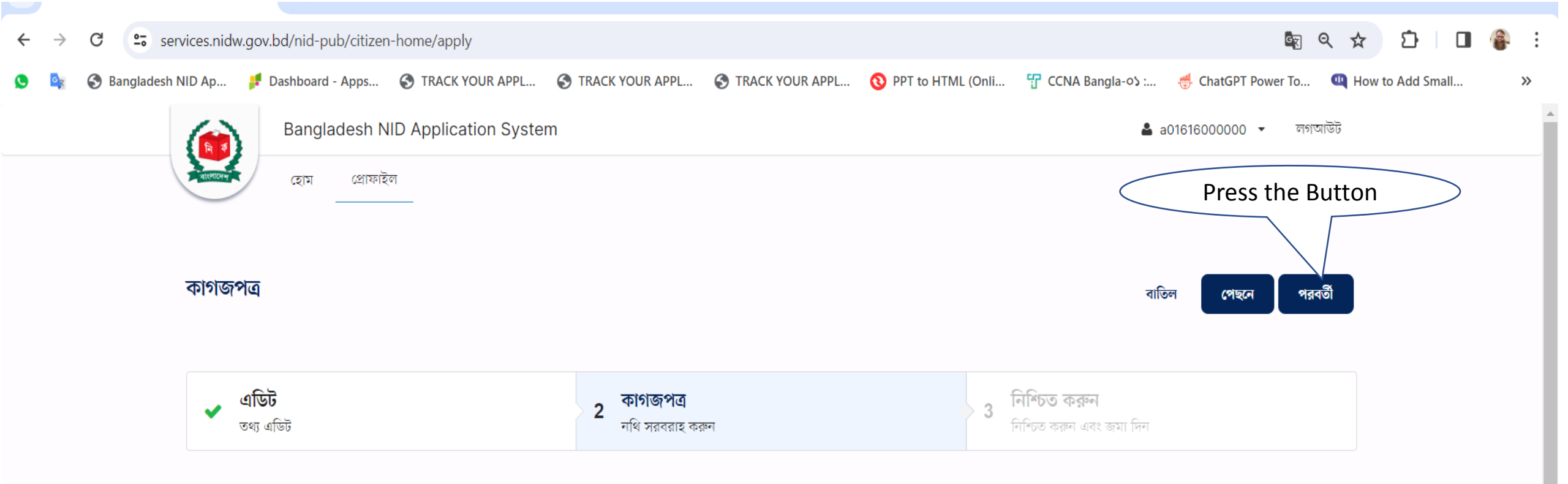

কাগজপত্রের প্রয়োজন নেই এই আবেদনটি করার জন্য কোন কাগজপত্রের প্রয়োজন নেই

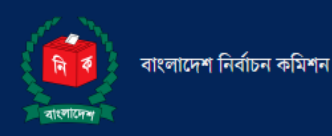

ই-মেইলঃ info@nidw.gov.bd

হেল্পলাইনঃ ১০৫, +৮৮ ০১৭০৮-৫০১২৬১

যোগাযোগের সময়ঃ রবিবার-বৃহস্পতিবার, সকাল ৯:০০টা - বিকাল ৫:০০টা পর্যন্ত l

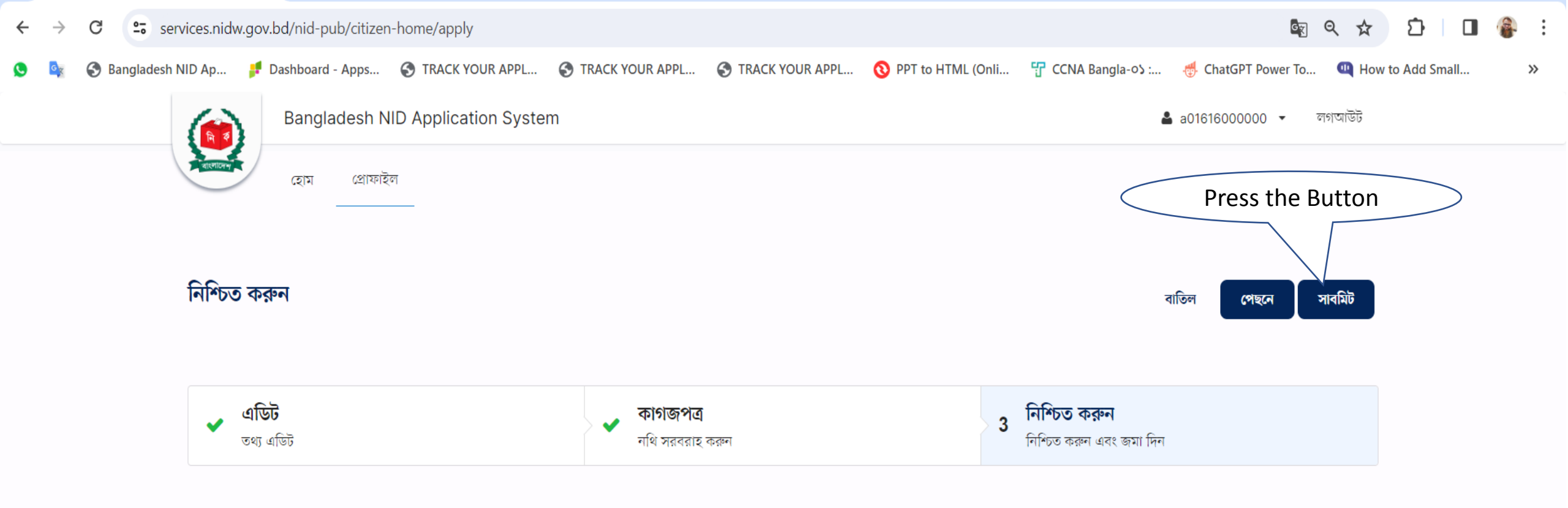

আপনার পরিবর্তনগুলো নিশ্চিত করে সাবমিট করুন

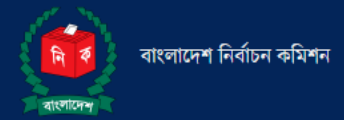

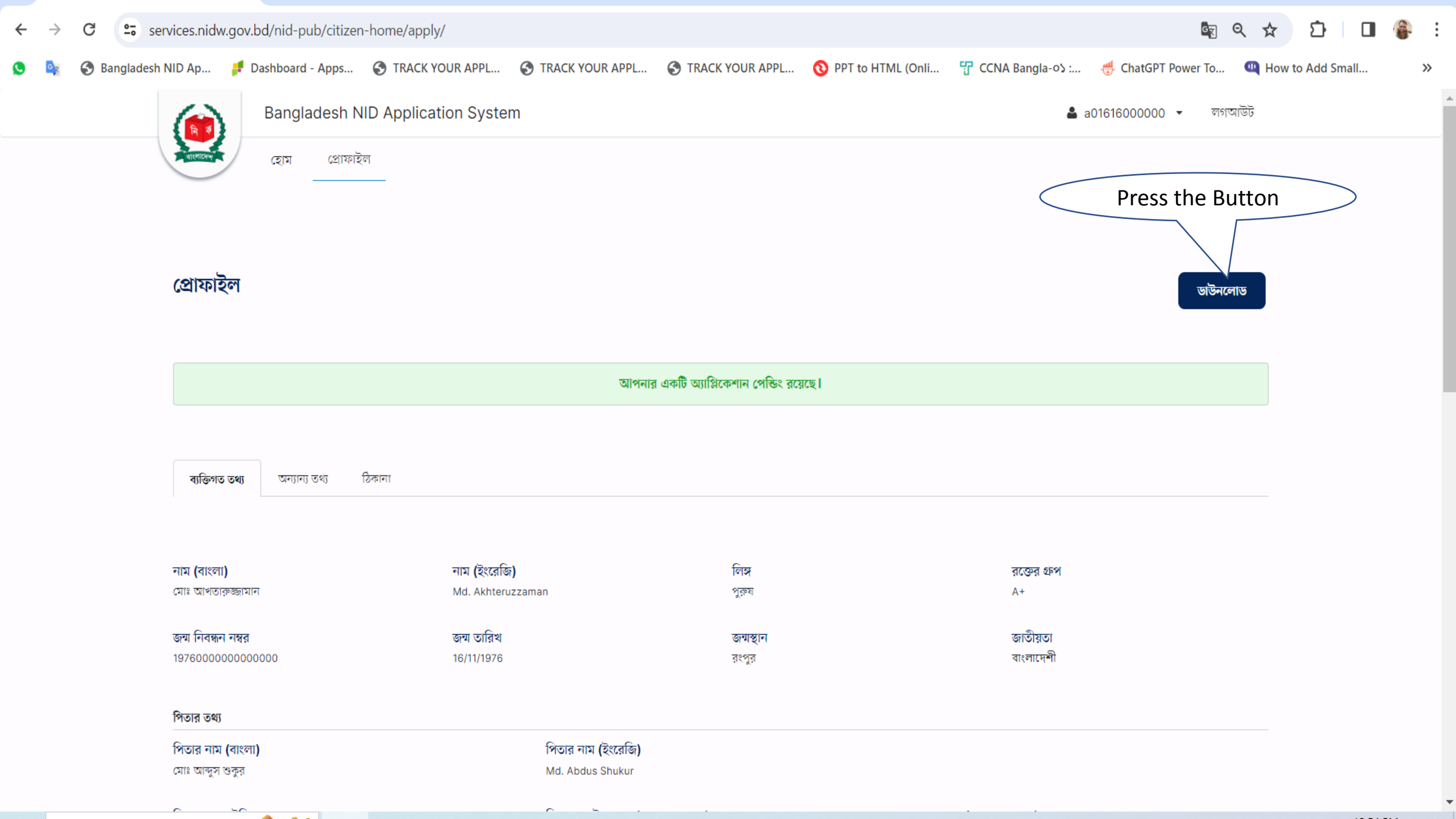

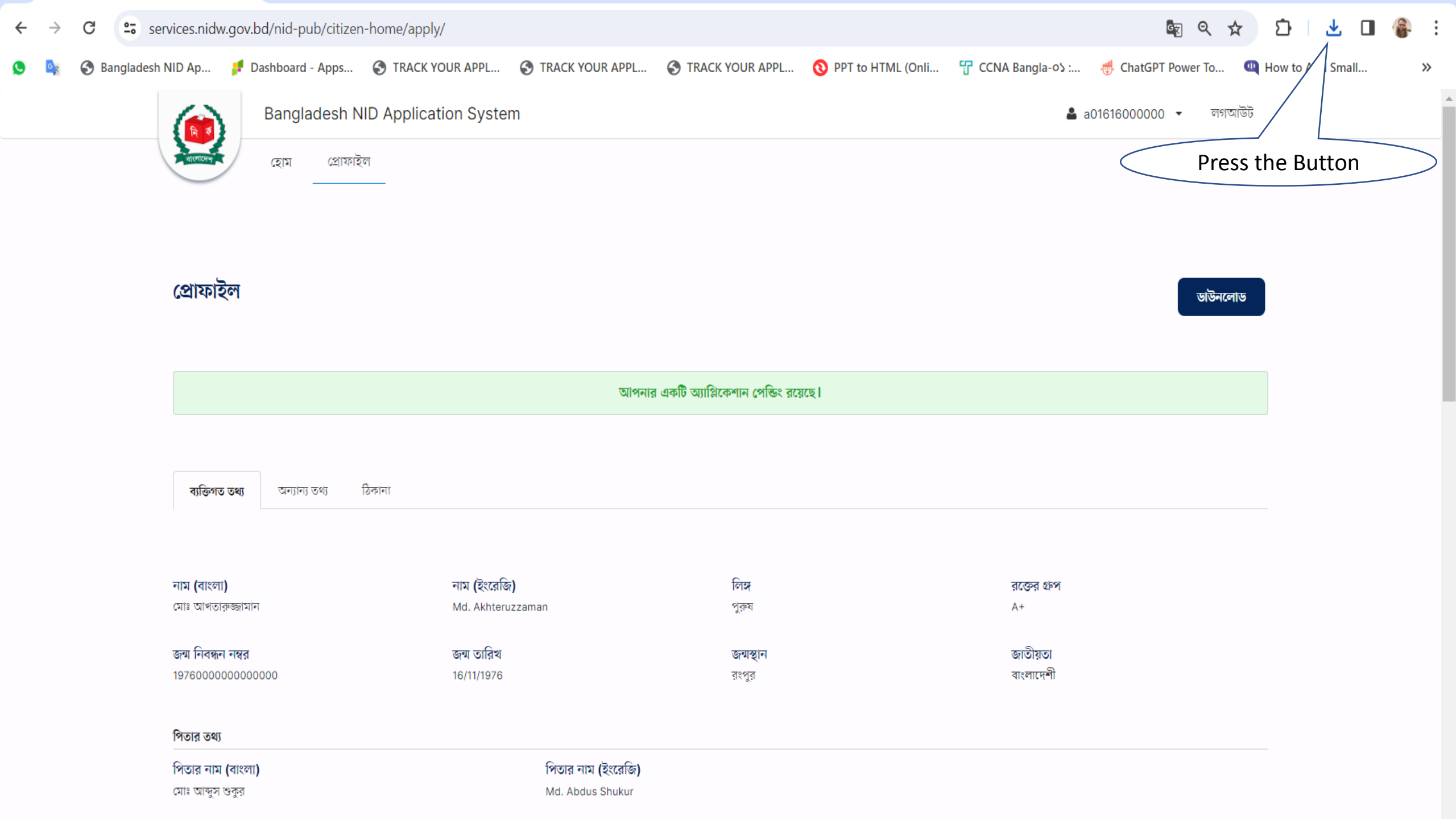

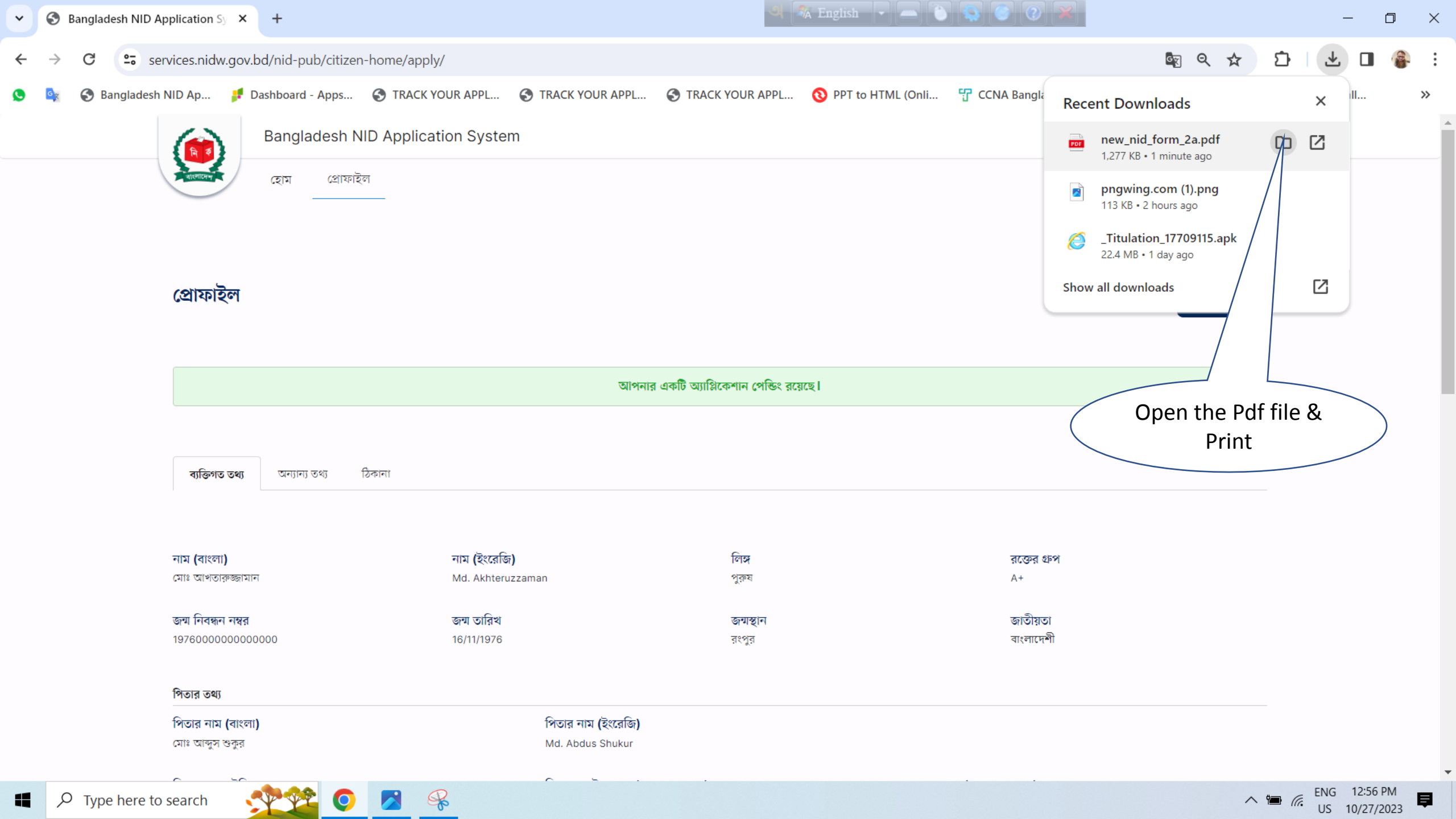

|                                                                                                    | লিবছন করম (করম-২ক)<br>[বিদি-১০(২) স্টাব্য]                                                                                                    |
|----------------------------------------------------------------------------------------------------|----------------------------------------------------------------------------------------------------|
| ेंख्यानी)<br>[* डिविंग्ड क्यांडरणा करना नृत्ये                                                                 | वि] जनस महत :                                                                                                    |
| ">1 WREPHER ORDER HTM :                                                                                        | United Kinodom                                                                                                    |
| "21 KIX (REWER) ; DRI NOVER                                                                                    | Netton                                                                                                    |
| 'ও। ধাম (ENGLISH ধয় অব                                                                                        | OF) : MD. AUHTERUZZAMAN                                                                                                    |
| *৪। পিতার মাম (বাংলাচ) : <sup>CRD</sup>                                                                        | andas alta                                                                                                    |
| te। পিরার নাম (ENGLISH স                                                                                       | rg tereory; MD. ABOUS SHUKUR                                                                                                    |
| 61 FREE NID RC (STREET CH                                                                                      | 530 : 1 9 5 0 0 0 0 0 0 0 0 0 0 0                                                                                                    |
| प्रधना (सरिता नः :                                                                                             | ্য। পিয়া মৃত্য হাল মাল :                                                                                                    |
| '৮। মাধ্যম নাম (বাংলায়) : 🕫                                                                                   | NI DOL NINON                                                                                                    |
| S I THE RT (ENGLISH R                                                                                          | (§ TOTAL MART, LANNE ARMAN                                                                                                    |
| So I WHEN NID WE (SERVERS O                                                                                    |                                                                                                    |
| क्षरमा त्याप्रिय स्थ :                                                                                         | 221 2014 2014 2014 2014 2014 2014 2014 2                                                                                                    |
| NO WE REAL NO REAL                                                                                             | The state state - (entralist calcul)                                                                                                    |
| NEW                                                                                                    | ND নং ফুর্ব্বার নাল                                                                                                    |
| (4)                                                                                                    | (8)                                                                                                    |
| (*1)                                                                                                    |                                                                                                    |
| (**)                                                                                                    | (m) (1) (1) (1) (1) (1) (1) (1) (1) (1) (1                                                                                                    |
| (10)                                                                                                    | () () () () () () () () () () () () () (                                                                                                    |
| the second second second second second second second second second second second second second second second s |                                                                                                    |
| 20124 and and possion                                                                                          |                                                                                                    |
| 181979879181                                                                                                   | ाग गांव<br>1 1 9 7 6 "३४। यन्त्र हान (दाना/दाहिन/दाप्ति) जन्म ३५। वालीपात : राज्यान्वे                                                                                                    |
|                                                                                                    |                                                                                                    |
| 201 March Carlos Carlos                                                                                        | e Diente 2010ente e sent                                                                                                    |
| Tana con dallar asi -                                                                                          | n seren ugusy, and a seren seren s |
|                                                                                                    |                                                                                                    |
|                                                                                                    |                                                                                                    |
| રતા મુખામાન સમાઇનમાન દાવ :                                                                                     |                                                                                                    |
| ২৬। রভের রদশ (যাদ জানা ঘার                                                                                     | © ✔ (HH): ♥ A+ A- B+ B- AB+ AB- O+ O-                                                                                                    |
| প্রটনা: শিরা,মারা/স্বামী/স্তী ২০০                                                                              | ন্দ এর পর মৃত্যুবরণ করে থাকাদে ভারন ৫.২ পূরণ করতে হবে।                                                                                                    |
|                                                                                                    |                                                                                                    |
|                                                                                                    | [মাট্টা মহিল পার্বি পুলীয়]<br>নিবান ছিল                                                                                                    |
|                                                                                                    | (998-4)<br>[66-34-9]                                                                                                    |
| জেনির এপানার নছর : 0                                                                                           | 0 6 6 WERNING                                                                                                    |
| 2.1 xEX 2 Oct and enabled                                                                                      | belefics other a sour-                                                                                                    |
| ২। লগৰন ৫কস্প :<br>৬। দায়িত্বনাৰ বৰ্ত্তবৰ্ত্তাৰ সক্ষ                                                          | ভাগায়াবৰ কাৰণ ও পৰম :<br>ও অধিশ :                                                                                                    |
|                                                                                                    |                                                                                                    |

| সিটি কর্পোরেশন / এইক্যান / ইটনি                                                                                                    | विकास दिल                                                                                                   | য়ানী হ                                                                                                    | carto                                                                                            | - 121                                                                        | D-BT                                                                                     |                                                                                                    |                                                                                                    |                                                    |                                                                                                    |                                                                                   |                                                                              |                                                              | 1                                                                                                    | 2010                                                                               | 100                                                                                                 |                                                                                                    | 3                                                                                                    |                                                       |                                  |                                                                                 |                                                                                                    |
|----------------------------------------------------------------------------------------------------|----------------------------------------------------------------------------------------------------|----------------------------------------------------------------------------------------------------|--------------------------------------------------------------------------------------------------|------------------------------------------------------------------------------|------------------------------------------------------------------------------------------|----------------------------------------------------------------------------------------------------|----------------------------------------------------------------------------------------------------|----------------------------------------------------|----------------------------------------------------------------------------------------------------|-----------------------------------------------------------------------------------|------------------------------------------------------------------------------|--------------------------------------------------------------|----------------------------------------------------------------------------------------------------|------------------------------------------------------------------------------------|----------------------------------------------------------------------------------------------------|----------------------------------------------------------------------------------------------------|----------------------------------------------------------------------------------------------------|-------------------------------------------------------|----------------------------------|---------------------------------------------------------------------------------|----------------------------------------------------------------------------------------------------|
| লোত কলোৱেশন্য লোৱনতা/ ২তান<br>লৌচল : <b>চেয়ানী</b>                                                                                                    | 12(1)/2                                                                                                    | 91.08                                                                                                    | ল্যাত                                                                                            |                                                                              | eller /                                                                                  |                                                                                                    | e farias                                                                                                    |                                                    |                                                                                                    |                                                                                   |                                                                              | •                                                            |                                                                                                    | 221100                                                                             | শৰঃ                                                                                                 |                                                                                                    |                                                                                                    |                                                       |                                  |                                                                                 |                                                                                                    |
|                                                                                                    |                                                                                                    |                                                                                                    |                                                                                                  |                                                                              | আশ/                                                                                      | 428                                                                                                    | া/রান্ত                                                                                                    | 19 41                                              | শ/শস্বয                                                                                                    |                                                                                   |                                                                              |                                                              |                                                                                                    |                                                                                    |                                                                                                    |                                                                                                    | Г                                                                                                    |                                                       |                                  |                                                                                 | _                                                                                                    |
| বাসা/হোণ্ডং নং : ২৫                                                                                                    | s [                                                                                                    |                                                                                                    |                                                                                                  |                                                                              | ·····                                                                                    | চাক্ষ<br>ন                                                                                                    | ISI : *                                                                                                    | INIDOI<br>T                                        |                                                                                                    |                                                                                   |                                                                              |                                                              | ¢                                                                                                    | ମା~ତ<br>                                                                           | কা                                                                                                  | 6 :                                                                                                 | L                                                                                                    | q                                                     | 8                                | 2                                                                               |                                                                                                    |
| আর. এম. ও. : 🗹 পন্থ                                                                                                    | द्वा                                                                                                    |                                                                                                    | পোর                                                                                              | পভা                                                                          |                                                                                          | ×                                                                                                    | হর                                                                                                    | L                                                  |                                                                                                    | অন্য ব                                                                            | গলাক                                                                         | T                                                            | L                                                                                                    |                                                                                    | সাঢ                                                                                                 | কণ্ডে                                                                                               | าเร                                                                                                    | 1                                                     |                                  |                                                                                 |                                                                                                    |
| *২৫। স্থায়া াঠকানা (বাংলাদেশ):                                                                                                    | বিভাগ                                                                                                    | 1:4                                                                                                    | শ্বের                                                                                            |                                                                              |                                                                                          | (S                                                                                                    | नाः                                                                                                    | রংপুর                                              |                                                                                                    |                                                                                   |                                                                              |                                                              | 6.                                                                                                    | ୀଙ୍କେ                                                                              | না/থা                                                                                               | না:                                                                                                 | গাংগ                                                                                                    | linėl                                                 |                                  |                                                                                 |                                                                                                    |
| সিটি কপোরেশন/পৌরসভা/ইউনি                                                                                                    | নয়ন/ক                                                                                                    | ন্যন্ডঃ                                                                                                    | বোৰ্ড                                                                                            | : গংগ                                                                        | াচড়া                                                                                    |                                                                                                    |                                                                                                    |                                                    |                                                                                                    |                                                                                   |                                                                              |                                                              | . 6                                                                                                    | য়াও                                                                               | নম্বর                                                                                               | f :                                                                                                 | 3                                                                                                    |                                                       |                                  |                                                                                 |                                                                                                    |
| মৌজা: ফেমোরী                                                                                                    |                                                                                                    |                                                                                                    |                                                                                                  |                                                                              | গ্রাম/                                                                                   | মহল্ল                                                                                                    | া/রাস্ত                                                                                                    | র না                                               | ম/লম্বণ                                                                                                    | f:                                                                                | <b>চম্মে</b> ট                                                               | 1                                                            |                                                                                                    |                                                                                    |                                                                                                    |                                                                                                    |                                                                                                    |                                                       |                                  |                                                                                 |                                                                                                    |
| বাসা/হোন্ডিং নং : ৭৫                                                                                                    |                                                                                                    |                                                                                                    |                                                                                                  |                                                                              |                                                                                          | চাক্ষ                                                                                                    | রি : শ                                                                                                    | াসাচড়া                                            |                                                                                                    |                                                                                   |                                                                              |                                                              |                                                                                                    | পাপ্ট                                                                              | কা                                                                                                  | 5:                                                                                                  | L                                                                                                    | ę                                                     | 8                                | 3                                                                               |                                                                                                    |
| আর. এম. ও. : 🖌 পর্ন্থ                                                                                                    | <u>त्र</u> ी                                                                                                |                                                                                                    | পৌর                                                                                              | পভা                                                                          |                                                                                          | ×                                                                                                    | হর                                                                                                    |                                                    |                                                                                                    | অন্য এ                                                                            | গলাক                                                                         | t                                                            |                                                                                                    |                                                                                    | সিটি                                                                                                | কণ্                                                                                                 | র্ণারে                                                                                                    | শিশ                                                   |                                  |                                                                                 |                                                                                                    |
| *২৬।প্রবাসের ঠিকানা : স্টেট/প্রথি                                                                                                    | ভন্স :                                                                                                    | Unite                                                                                                    | d King                                                                                           | gdom                                                                         |                                                                                          |                                                                                                    |                                                                                                    |                                                    |                                                                                                    | (6                                                                                | লা/সি                                                                        | : খী                                                         | Lor                                                                                                    | ndon                                                                               | City                                                                                                |                                                                                                    |                                                                                                    |                                                       |                                  |                                                                                 |                                                                                                    |
| বাসা/হোন্ডিংনং: <sup>75</sup>                                                                                                    |                                                                                                    |                                                                                                    |                                                                                                  |                                                                              |                                                                                          |                                                                                                    |                                                                                                    |                                                    |                                                                                                    | 3                                                                                 | াস্তার                                                                       | নাম/                                                         | নম্ব                                                                                                    | ब्र : !                                                                            | 5                                                                                                   |                                                                                                    |                                                                                                    |                                                       |                                  |                                                                                 |                                                                                                    |
| জিপ কোড/পোশ্ট কোড : 3102                                                                                                    |                                                                                                    |                                                                                                    |                                                                                                  |                                                                              |                                                                                          |                                                                                                    |                                                                                                    |                                                    |                                                                                                    |                                                                                   |                                                                              |                                                              |                                                                                                    |                                                                                    |                                                                                                    |                                                                                                    |                                                                                                    |                                                       |                                  |                                                                                 |                                                                                                    |
| २९। TIN :                                                                                                    | 1                                                                                                    | 2                                                                                                    | 3                                                                                                | 4                                                                            | 5                                                                                        | 6                                                                                                    | 7                                                                                                    | 8                                                  | 9                                                                                                    |                                                                                   |                                                                              |                                                              | Τ                                                                                                    |                                                                                    |                                                                                                    |                                                                                                    |                                                                                                    |                                                       |                                  |                                                                                 |                                                                                                    |
| ২৮। ড্রাইভিং লাইসেন্স :                                                                                                    | 1                                                                                                    | 2                                                                                                    | 3                                                                                                | 4                                                                            | 5                                                                                        | 6                                                                                                    | 7                                                                                                    | 8                                                  | 9                                                                                                    |                                                                                   |                                                                              |                                                              | Ī                                                                                                    |                                                                                    |                                                                                                    | ĺ                                                                                                   |                                                                                                    |                                                       |                                  |                                                                                 |                                                                                                    |
| *২৯। পাসপোর্ট নম্বর :                                                                                                    | A                                                                                                    | Y                                                                                                    | 1                                                                                                | 2                                                                            | 3                                                                                        | 4                                                                                                    | 5                                                                                                    | 6                                                  | 7                                                                                                    | 8                                                                                 | 9                                                                            | Ē                                                            | Т                                                                                                    | T                                                                                  |                                                                                                    | ĺ                                                                                                   |                                                                                                    |                                                       |                                  |                                                                                 |                                                                                                    |
| *৩০। টোলফোন নম্বর (যোগাযোগ<br>*৩২। ধর্ম :(🗸 দিন) 🔽 ইস                                                                                                    | গের জ<br>লাম                                                                                                | ল্য):<br>(খ                                                                                                    | (ক)01<br>() 440<br>কিন্                                                                          | 16160<br>01798<br>T                                                          | 76994                                                                                    | (0<br>5_(f                                                                                                    | দশ)<br>বিদেশ<br>ৱস্টান                                                                                                    | ७२।<br>)                                           | মোৰ                                                                                                    | ইল ন<br>বৌদ্ব                                                                     | ম্বর (৫<br>i                                                                 | যাগা                                                         | যোগ                                                                                                    | গের<br>(খ)<br>অন্যা                                                                | জन्छ)<br>) <mark>010</mark><br>(नह्य :                                                              | : (3<br>3167                                                                                        | 奪)<br>7498                                                                                                    | 30                                                    |                                  | (                                                                               | নি                                                                                                    |
| *৩০। টেলিফোন নম্বর (যোগাযো<br>*৩২। ধর্ম :(🗸 দিন) 💽 ইস<br>*৩৩। শনাক্তকারীর নাম :                                                                                                    | গের জ<br>লাম                                                                                                | ল্য):<br>(খ                                                                                                    | (ক) <sup>01</sup><br>() 440<br>] হিন                                                             | 16160                                                                        | 76994                                                                                    | (0<br>5 (f                                                                                                    | দশ)<br>বিদেশ,<br>ইস্টান                                                                                                    | ৩১।<br>)                                           | মোব                                                                                                    | ইল ন<br>বৌদ্ব                                                                     | ম্বর (৫                                                                      | যাগা                                                         | تالہ:<br>                                                                                                    | গের<br>(খ)<br>অন্যা                                                                | জন্য)<br>) 016<br>ন্য:                                                                              | : (ব<br>3167                                                                                        | ₹)<br>7498                                                                                                    | 130                                                   |                                  | (                                                                               | দে<br>বি                                                                                                 |
| *৩০। টৌলফোন নম্বর (যোগাযো<br>*৩২। ধর্ম :(প দিন) 🖌 ইস<br>*৩৩। শনাক্তকারীর নাম :<br>*৩৪। শনাক্তকারীর NID নং :                                                                                                    | গের জ<br>নলাম                                                                                               | ন্য):<br>(খ                                                                                                    | (ক) <sup>01</sup><br> ) 440<br>] হিন                                                             | 16160<br>01798<br>T                                                          | 76994                                                                                    | (0<br>5 (f                                                                                                    | দশ)<br>বিদেশ্<br>ইস্টান                                                                                                    | ৩১।<br>)                                           | নোৰ                                                                                                    | ইল ন<br>বৌদ্ব                                                                     | ম্বর (৫                                                                      | যাগান<br>                                                    | Calls                                                                                                    | গের<br>(খ)<br>অন্যা                                                                | জন্য)<br>) 016<br>ন্য:<br>৩০                                                                        | :(ব<br>3167<br>१। द                                                                                 | ক)<br>7498<br>হাক্ষ                                                                                                    | 30<br>র :                                             |                                  | (                                                                               | বি                                                                                                    |
| *৩০। টেলিফোন নম্বর (যোগাযো<br>*৩২। ধর্ম :(✔ দিন) ✔ ইস<br>*৩৩। শনাক্তকারীর নাম :<br>*৩৪। শনাক্তকারীর NID নহ :<br>৩৬। আবেদনকারীর প্রতায়ন :<br>আমি শপথ করিয়া বলি                                                                                                    | গের জ<br>ন্লাম<br>লিতেছি                                                                                    | ল্য):<br>(খ<br>                                                                                                    | (ক)01<br>() 440<br>] হিন্দ<br>] হিন্দ<br>যামি ব                                                  | 16160<br>01798<br>न्                                                         | 00000                                                                                    | (৫<br>5_(f<br>ি<br>ি                                                                                                    | দশ)<br>বদৈশ<br>ইস্টান                                                                                                    | ৩১।<br>)<br>।বং এ                                  | মোৰ                                                                                                    | ইল ন<br>বৌদ্ধ<br>মে বা                                                            | ম্বর (৫<br>;<br>র্ণিত ভ                                                      | যাগান<br>                                                    | যোগ<br><br>নি অ                                                                                                    | গের (খ)<br>(খ)<br>অন্যা                                                            | জন্য)<br>) 016<br>ন্যি :<br>ত                                                                       | : (व<br>8167<br>१। द                                                                                | হু)<br>7498<br>গাক্ষ                                                                                                    | 130<br>র :<br>াস ম                                    | তে স                             | (<br>(                                                                          | দে<br>বি<br>নি                                                                                           |
| *৩০। টেলিফোন নম্বর (যোগাযো<br>*৩২। ধর্ম :(🗸 দিন) 💽 ইস<br>*৩৩। শনান্ডকারীর নাম :<br>*৩৪। শনান্ডকারীর NID নং :<br>৩৬। আবেদনকারীর প্রতায়ন :<br>আমি শপথ করিয়া বন্দি<br>আমি বর্ণিত ভেটার এলাকা ব্যতী।<br>পলর করি এলাক ।                                                                                                    | গের জ<br>নলাম<br>লিতেছি<br>ত অন্য                                                                           | ন্য) : ।<br>(খ<br>েব, ড<br>য কোন                                                                                                    | (ক)01<br>() 440<br>] হিন্দ<br>] হিন্দ<br>মামি ব<br>মামি ব                                        | 16160<br>01798<br>দু<br>বাংলাবে<br>টার এ                                     | 00000<br>76994<br>                                                                       | (৫<br>5 (f<br>] ডি<br>নাগা<br>তো                                                                                                    | দশ)<br>বিদেশ,<br>ইস্টান<br>রিক এ<br>টার তা                                                                                                    | ৩১।<br>)<br>।বং এ<br>লিকা                          | মোৰ<br>ই ফর<br>য় আম                                                                                                    | ইল ন<br>বৌছ<br>মে বা<br>যার না                                                    | ম্বর (৫<br>ট<br>র্ণিত ত<br>ম অন্ত                                            | যাগা<br>যোগা<br>থ্যাদি<br>হেন্থ্ৰিভ                          | যোগে<br>বিশ্ব<br>বিশ্ব ভ                                                                                                    | গের<br>(খ)<br>অন্যা<br>অন্যা<br>মার<br>গ্রন্য                                      | জন্য)<br>) 010<br>ন্যি:<br>তা<br>ভাল<br>এই:                                                         | :(ব<br>3167<br>হাব্য<br>হাব্য                                                                       | ক)<br>7498<br>হাক্ষ                                                                                                    | 130<br>র :<br>াস ম<br>তীত                             | তে সা<br>অন্য (                  | (<br>(<br>পূর্ন স<br>কান                                                        | দে<br>বি<br>নাম                                                                                          |
| *৩০। টৌলফোন নম্বর (যোগাযো<br>*৩২। ধর্ম :(✔ দিন) ✔ ইস<br>*৩৩। শনাক্তকারীর নাম :<br>*৩৪। শনাক্তকারীর NID নং :<br>৩৬। আবেদনকারীর প্রতায়ন :<br>আমি শপথ করিয়া বর্চি<br>আমি বর্ণিত ভোটার এলাকা ব্যতীগ<br>পূরণ করি নাই।                                                                                                    | গের জ<br>লাম<br>লিতেছি<br>ত অন্য                                                                            | ন্য): (খ<br>(খ<br>যি, খ<br>বিয়, খ<br>বিয়ন বিয়ন                                                                                                    | (ক)01<br>) 440<br>] হিন্দ<br>যামি ব<br>ন ভোট                                                     | 16160<br>01798<br>দু<br>বাংলাবে<br>টার এ                                     | 00000<br>76994<br>দিশের<br>লাকার                                                         | (৫<br>5 (f<br>ি রি<br>নাগ<br>তো                                                                                                    | দশ)<br>বদৈশ<br>ইস্টান<br>ব্রিক এ<br>টার তা                                                                                                    | ৩১।<br>)<br>।বং এ<br>লিকা                          | মোব<br>ই ফর<br>য় আম<br>আবে                                                                                                    | ইল ন<br>বৌদ্ধ<br>মে বা<br>যার না<br>দনকা                                          | ম্বর (৫<br>i<br>পাঁত ত<br>ম অব<br>রীর স্বা                                   | যাগান<br>থ্যাদি<br>হর্তুন্তি<br>ক্ষর/া                       | যোগে<br>া<br>দ্ব ভ<br>টপস                                                                                                    | গের (খ)<br>(খ)<br>অন্যা<br>মামার<br>জন্য<br>দহি :                                  | জন্য)<br>) 010<br>ন্য :<br>তা<br>ভাল<br>এই :                                                        | :(२<br>३१६७<br>१.। २<br>१.७                                                                         | ক)<br>7498<br>হাক্ষ<br>বিশ্ব                                                                                                    | া30<br>র :<br>াস ম<br>হীত                             | তে স'<br>অন্য (                  | (<br>(<br>পূর্ন য<br>কান )                                                      | দে<br>বি<br>সং<br>ফ                                                                                      |
| *৩০। টৌলফোন নম্বর (যোগাযো<br>*৩২। ধর্ম :(✔ দিন) ✔ ইস<br>*৩৩। শনাক্তকারীর নাম :<br>*৩৪। শনাক্তকারীর NID নহ :<br>৩৬। আবেদনকারীর প্রত্যয়ন :<br>আমি শপথ করিয়া বনি<br>আমি বর্ণিত ভোটার এলাকা ব্যক্তী<br>পূরণ করি নাই।                                                                                                    | গের জ<br>নলাম<br>লিতেছি<br>ত অন্য                                                                           | ল্য): (খ<br>(খ                                                                                                    | (ক)01<br>() 440<br>) হিন্দ<br>মামি ব<br>ন ভোট                                                    | 16160<br>01798<br>দু<br>বাংলাবে<br>সার এ                                     | 00000<br>76994<br>দেশের<br>লাকার<br>[সংশ্লি                                              | (৫<br>5 (গি<br>ি চি<br>নাগ<br>হোঁ                                                                                                    | দশ)<br>বদেশ<br>রস্টান<br>রিক এ<br>টার তা<br>ফ্রিস ক                                                                                                    | ৩১।<br>)<br>লিকা<br><del>হ্</del>                  | মোবা<br>ই ফর<br>য় আম<br>আবে<br>হলীয়া                                                                                                    | ইল ন<br>বৌদ্ধ<br>মে বা<br>যার না                                                  | ম্বর (৫<br>ন<br>শিঁত ত<br>ম অন্ত<br>রীর স্বা                                 | যাগা<br>থ্যাদি<br>ভর্তুন্তি<br>ক্ষর/া                        | যোগে<br>া<br>নি অ<br>নির ড<br>টপস                                                                                                    | গের (খ)<br>(খ)<br>অন্যা<br>গমার<br>জন্য                                            | জন্য)<br>) 010<br>ন্য :<br>৩০<br>এই :                                                               | :(ব<br>র167<br>হাব<br>হাব                                                                           | ক)<br>7498<br>হাক্ষ<br>বিশ্ব                                                                                                    | ।30<br>র :<br>গিস ম<br>ভীত                            | তে সা<br>অন্য (                  | (<br>(<br>পূর্ন স্                                                              | নি<br>বি<br>নি<br>ম<br>ম<br>ম<br>ম<br>ম<br>ম<br>ম<br>ম<br>ম<br>ম<br>ম<br>ম<br>ম<br>ম<br>ম<br>ম<br>ম<br>ম |
| *৩০। টৌলফোন নম্বর (যোগাযো<br>*৩২। ধর্ম :(✔ দিন) ✓ ইস<br>*৩৩। শনাক্তকারীর নাম :<br>*৩৪। শনাক্তকারীর NID নহ :<br>৩৬। আবেদনকারীর প্রতায়ন :<br>আমি গপিথ করিয়া বলি<br>আমি বর্ণিত ভোটার এলাকা ব্যতীণ<br>পূরণ করি নাই।<br>৩৭। ভোটার এলাকার নাম :                                                                                                    | গের জ<br>লাম<br>লিতেছি<br>ত অন্য                                                                            | ল্য): (খ<br>(খ                                                                                                    | (ক)01<br>10<br>10<br>12<br>12<br>12<br>12<br>12<br>12<br>12<br>12<br>12<br>12<br>12<br>12<br>12  | 16160<br>11798<br>বু                                                         | 00000<br>76994<br>দশের<br>লাকার<br>[ সংশ্লি                                              | (৫<br>5 (†<br>] রি<br>নাগা<br>তো                                                                                                    | দশ)<br>বদেশ<br>রস্টান<br>রিক এ<br>রিক এ                                                                                                    | ৩১।<br>)<br>লিকা                                   | মোবা<br>ই ফর<br>য় আফ<br>আবে<br>গশীম]                                                                                                    | ইল ন<br>বৌদ্ব<br>যার না<br>দনকার্গ                                                | ম্বর (৫<br>ট<br>র্নি অন্ত<br>৩                                               | যাগা<br>যে থ্যাদি<br>হন্ত্রন্তি<br>ক্ষর/গি                   | যোগে<br>বি আ<br>নির জ<br>চলিয়ে                                                                                                    | গের (খ)<br>(খ)<br>অন্যা<br>গামার<br>জন্য<br>দাহি :<br>র এল                         | জন্য)<br>) 01(<br>ন্য :<br>৩<br>এই :<br>এই :                                                        | : (ব<br>3167<br>2:   ব<br>হ   ব<br>হ   ব<br>হ   ব                                                   | ক)<br>7498<br>হাক্ষ<br>বিশ্ব<br>বিশ্ব<br>য                                                                                                    | ায়ত<br>র :<br>গ্রাস ম<br>তীত                         | তে সা<br>অন্য                    | ((<br>(<br>জূর্ন য<br>কান                                                       | নি<br>নি<br>নি<br>ম<br>ম<br>ম<br>ম<br>ম<br>ম<br>ম                                                        |
| *৩০। টৌলফোন নম্বর (যোগাযো<br>*৩২। ধর্ম :(✔ দিন) ✓ ইস<br>*৩৩। শনাক্তকারীর নাম :<br>*৩৪। শনাক্তকারীর NID নং :<br>৩৬। আবেদনকারীর প্রতায়ন :<br>আমি পথ করিয়া বলি<br>আমি বর্ণিত ভোটার এলাকা ব্যতীণ<br>পূরণ করি নাই।<br>৩৭। ভোটার এলাকার নাম :<br>৩৬। যোচাইকারীর নাম :                                                                                                    | গের জ<br>লাম<br>লৈতেছি<br>ত অন্য                                                                            | ল্যা): (খ<br>(খ                                                                                                    | (ক)01<br>() 440<br>] হিন্দ<br>গ্নামি ব                                                           | 16160<br>01798<br>দু<br>বাংলাবে<br>টার এ                                     | 00000<br>78994<br>দেশের<br>লাকার<br>[সংশ্লি                                              | (৫<br>5 (f<br>ি<br>ি<br>নাগ<br>তোঁ                                                                                                    | দশ)<br>বিদেশ<br>গ্রন্টান<br>ব্রিক এ<br>টার তা<br>ফস ক                                                                                                    | ৩১।<br>)<br>নিকা<br>হূৰ দু                         | মোব<br>ই ফর<br>য় আফ<br>আবে<br>হণীয়]                                                                                                    | ইল ন<br>বৌদ্ধ<br>যার না<br>দনকা                                                   | ম্বর ((<br>i<br>পিঁত ড<br>ম অন্ধ<br>রীর স্বা<br>৩                            | যাগা<br>থ্যাদি<br>হন্থজি<br>হন্য বে                          | যোগে<br>বি আ<br>কর জ<br>চলিয়                                                                                                    | গের (খ)<br>(খ)<br>অন্যা<br>মামার<br>জন্য<br>দাহি :<br>র এল                         | জন্য)<br>) 01(<br>ন্য :<br>৩০<br>এই :<br>।কার                                                       | : (ব<br>3167<br>21 ব<br>হা ও<br>ম ও<br>নম্বর<br>নম্বর                                               | ক)<br>7498<br>হাক্ষ<br>বিশ্ব<br>য ব্যা<br>য :                                                                                                    | র :<br>টাস ম<br>টাত                                   | তে সা<br>অন্য                    | ((<br>(<br>পূর্ন হ<br>কান                                                       | দে<br>বি<br>সং<br>ফ                                                                                      |
| *৩০। টৌলফোন নম্বর (যোগাযো<br>*৩২। ধর্ম :(✔ দিন) ✓ ইস<br>*৩৩। শনাক্তকারীর নাম :<br>*৩৪। শনাক্তকারীর NID নং :<br>৩৬। আবেদনকারীর প্রত্যয়ন :<br>আমি শপথ করিয়া বনি<br>আমি বর্ণিত ভোটার এলাকা ব্যতী<br>পুরণ করি নাই।<br>৩৭। ভোটার এলাকার নাম :<br>৩৬। যাচাইকারীর NID নং :                                                                                                    | গের জ<br>লাম<br>লিতেছি<br>ত অন্য                                                                            | ল্যা): (খ<br>(খ<br>েয়, ড<br>য় কোন                                                                                                    | (ক)01<br>) 440<br>) হিন্দ<br>য় হিন্দ<br>য় হেন্ট                                                | 16160<br>01798<br>मू<br>दाश्लार<br>जेत क                                     | 00000<br>76994<br>प्रस्त जाकांत<br>[ मर्राई                                              | (৫<br>5 (f<br>] রি<br>নাগা<br>তোঁ                                                                                                    | দশ)<br>বিদেশ<br>গ্রস্টান<br>ব্রিক এ<br>টার তা<br>ফির তা                                                                                                    | ৩১।<br>)<br>বিং এ<br>লিকা                          | মোব<br>ই ফর<br>য় আফ<br>আবে<br>হলীম]                                                                                                    | ইল ন<br>বৌদ্ধ<br>যার না<br>দনকা                                                   | দ্বর (৫<br>ট<br>র্নিত ড<br>ম অন্ত<br>হারীর স্বা                              | যাগায়<br>আগ্রাদি<br>হর্তুন্তি<br>কর/গি<br>৮০ বে             | যোগে<br>বিবাদ<br>কিন্দ্র জ<br>চলিয়<br>নাটায়                                                                                                    | গের (খ)<br>(খ)<br>অন্যা<br>গামার<br>জন্য<br>নহি :<br>র এল<br>৪১                    | জন্য)<br>) 016<br>ন্য :<br>৩০<br>এই :<br>এই :                                                       | : (ব<br>3167<br>213<br>ব ও া<br>ব ব<br>মণ্ড<br>মণ্ড<br>মণ্ড<br>মণ্ড<br>মণ্ড<br>মণ্ড<br>মণ্ড<br>মণ্ড | ক)<br>7498<br>হাক্ষ<br>বিশ্ব<br>বিশ্ব<br>য<br>য<br>:                                                                                                    | ায়ত<br>র :<br>হীত                                    | তে সা                            | ((<br>()<br>পূর্ন হ<br>কান                                                      | বেদ<br>(বি<br>না<br>মা<br>মা<br>মা                                                                       |
| *৩০। টেলিফোন নম্বর (যোগাযো<br>*৩২। ধর্ম :(প দিন) 💽 ইস<br>*৩৩। শনাক্তকারীর নাম :<br>*৩৪। শনাক্তকারীর NID নং :<br>৩৬। আবেদনকারীর প্রতায়ন :<br>আমি বর্ণিত ভোটার এলাকা ব্যাতী<br>পূরণ করি নাই।<br>৩৭। ভোটার এলাকার নাম :<br>৩৯। যাচাইকারীর নাম :<br>৪০। যাচাইকারীর নাম :                                                                                                    | গের জ<br>লাম<br>লৈতেছি<br>ত অন্য                                                                            | ল্য): (খ<br>(খ<br>েয়, ড<br>েয়, ড<br>ড কোন                                                                                                    | (ক)01<br>) 440<br>) হিল<br>মামি ব<br>া ভোট                                                       | 16160<br>01798<br>দু<br>বাংলাবে<br>বাংলাবে<br>মতাম                           | 00000<br>76994<br>দেশের<br>লাকার<br>[সংগ্লি                                              | (৫<br>5 (f<br>ি<br>নাগ<br>তোঁ                                                                                                    | দশ)<br>বিদেশ্য<br>ইস্টান<br>বিরিক এ<br>বিরিক এ<br>বিরিক এ<br>হিরিক এ<br>হিরিক এ<br>হিরিক এ<br>হিরিক এ<br>হিরিক এ<br>হিরিক এ<br>হিরিক এ<br>হিরিক এ<br>হিরেক হার্ম | ৩১।<br>)<br>লিকা<br>র্ভৃক দু                       | মোব<br>ই ফর<br>য় আম<br>আবে<br>হণীয়]                                                                                                    | ইল ন<br>বৌদ্ব<br>মে বা<br>মে বা<br>মার না<br>দনকা<br>যি                           | ম্বর (৫<br>ট<br>র্ণিত ড<br>ম অব<br>টার স্বা<br>৩<br>ত নয়                    | যাগান<br>গ্রেন্টুন্ডি<br>ক্লব্র/া<br>। ৪৩                    | যোগে<br>বিশাল<br>নি আ<br>কর জ<br>চলিয়<br>না উপস্থ<br>না উ                                                                                                    | গের (খ)<br>(খ)<br>অন্যা<br>গামার<br>ঙ্গন্য<br>র এল<br>৪১<br>ধাক্ষর                 | জন্য)<br>) 01(<br>ন্য :<br>ত<br>আজান<br>এই য<br>। স্বা<br>ধ ও য                                     | : (ব<br>3167<br>2:   ব<br>দ ও া<br>দ ব্য<br>নম্বর<br>ম                                              | ক)<br>7498<br>গাক্ষ<br>বিশ্ব<br>ব্যা<br>না<br>ব্যা<br>না<br>না<br>না<br>না<br>না<br>না<br>না<br>না<br>না<br>না<br>না<br>না<br>না                                                                                                    | ।30<br>র :<br>হীত<br>[                                | তে সা                            | ((<br>()<br>জন্ম<br>কান                                                         | বি<br>বি<br>সা<br>ফ<br>ফ<br>আ                                                                            |
| *৩০। টৌলফোন নম্বর (যোগাযো<br>*৩২। ধর্ম :(৵ দিন) ✓ি ইস<br>*৩৩। শনাক্তকারীর নাম :<br>*৩৪। শনাক্তকারীর NID নং :<br>৩৬। আবেদনকারীর প্রতায়ন :<br>আমি বর্ণিত ভোটার এলাকা ব্যাতী<br>পূরণ করি নাই।<br>৩৭। ভোটার এলাকার নাম :<br>৩৬। যাচাইকারীর নাম :<br>৪০। যাচাইকারীর নাম :<br>৪২। রেজিস্ট্রেশন/সহকারী রেজিে<br>৪৪। আবেদনকারীর ছবি, আভুলে<br>সঠিক এশ্ট্রি নিশ্চিত করলাম (আ                                                                                         | গের জ<br>লাম<br>লৈচেছি<br>ত অন্য<br>বিট্রশন<br>রে ছাপ<br>বেদনন                                              | লয়): (খ<br>(খ<br>েয়, ড<br>ই যে, ড<br>ট কেমিক<br>লয়ীর                                                                                                    | (ক)01<br>1) 440<br>বিশ<br>হিশ<br>গ্নামি ব<br>গ্নামি ব<br>হার্তার<br>হার্তার<br>ফর্বার<br>স্বাক্ষ | 16160<br>01798<br>দু<br>বাংলার্টে<br>মতাম<br>মতাম<br>রেজিং                   | ০০০০০০<br>76994<br>দেশের<br>লাকার<br>লাকার<br>[সংশ্লি<br>ত : [<br>~ফ্রৈশন<br>সহি) :      | (৫<br>5 (f<br>] রি<br>নাগ<br>জোঁ<br>জোঁ<br>জোঁ                                                                                          | দশ)<br>বিদেশ,<br>গ্রন্টান<br>ব্রিক এ<br>টার তা<br>ইরক এ<br>গ্রহীত<br>দ্রু প্রদ                                                                                   | ৩১।<br>)<br>বিং এ<br>লিকা<br>হূর্ত্ব দু            | মোবা<br>ই ফর<br>হা আয<br>আবে<br>হানিহা                                                                                                    | ইল ন<br>বৌদ্ব<br>মে বা<br>যার না<br>দনকা<br>হবে) :<br>হবে) :<br>ত                 | ম্বর (৫<br>i<br>শিঁত ড<br>ম অন্ত<br>ত নয়<br>আবে<br>যারিখ                    | যাগায়<br>এথ্যাদি<br>হেন্ট্রিড<br>ছেন্ট্রিড<br>দেনক<br>:     | যোগে<br>া ব<br>নি অ<br>নি অ<br>নি অ<br>নি অ<br>নি অ<br>নি অ<br>নি অ<br>নি অ                                                                                                    | গের (খ)<br>(খ)<br>অন্যা<br>গামার<br><u>জন্য</u><br>নহি :<br>র এল<br>৪১<br>র প্রথ   | জন্য)<br>) 011<br>নয় :<br>৩০<br>অৱন<br>এই :<br>এই :<br>এই :<br>গ জ্যা<br>ন জ্যা<br>ব জ্যা<br>হায়ন | : (ব<br>5167<br>হ । ব<br>দ ও া<br>দ ব<br>ম<br>জরম<br>ম<br>কর্মি<br>হারি<br>নিক্রি                   | হু)<br>7498<br>হাক্ষ<br>বিশ্ব<br>বিশ্ব<br>বিশ্ব<br>বিশ্ব<br>বিশ্ব<br>বিশ্ব<br>বিশ্ব<br>বিশ্ব<br>বিশ্ব<br>বিশ্ব<br>বিশ্ব                                                                                                    | র :<br>রাস ম<br>ঠীত<br>টিারে                          | ত স<br>অন্য (                    | ((<br>()<br>প্র্র্ম <sup>3</sup><br>র সব                                        | দে<br>বি<br>সং<br>হ<br>স                                                                                 |
| *৩০। টৌলফোন নম্বর (যোগাযো<br>*৩২। ধর্ম :(৵ দিন) ✓ ইস<br>*৩৩। শনাক্তকারীর নাম :<br>*৩৪। শনাক্তকারীর NID নং :<br>ত৬। আবেদনকারীর প্রতায়ন :<br>আমি শপিথ করিয়া বর্চি<br>আমি বর্ণিত ভোটার এলাকা ব্যতীণ<br>পুরণ করি নাই।<br>৩৭। ভোটার এলাকার নাম :<br>৩৬। যাচাইকারীর নাম :<br>৪০। যাচাইকারীর নাম :<br>৪২। রেজিস্ট্রেশন/সহকারী রেজিে<br>৪৪। আবেদনকারীর ছবি, আহুলে<br>সঠিক এন্ট্রি নিশ্চিত করলাম (আ<br>৪৫। ভাটা এন্ট্রি অপারেটরের NII                               | গের জ<br>লাম<br>লিতেছি<br>ত অন্য<br>বিষ্ট্রশন<br>বেদন্দ<br>বেদন্দ<br>D নং :                                 | ন্য্য): (খ<br>(খ<br>েম, খ<br>েম, খ<br>েম, খ<br>েম্বে<br>কর্মবি<br>ধ ও স্বা<br>কারীর                                                                                                    | (ক) <sup>01</sup><br>) 440<br>] হিন্দ<br>যামি ব<br>যামি ব<br>ব তোট<br>ফর্তার :<br>ফ্রাক্ষ        | 16160<br>1798<br>দু<br>বাংলাবে<br>মার এ<br>মাতাম<br>মাতাম<br>রেজিবে<br>র/টিপ | 00000<br>78994<br>দেশের<br>লাকার<br>[সংশ্লি<br>ত : [<br>                                 | (৫<br>5 (f)<br>ি রি<br>নাগা<br>তো<br>ট<br>ট<br>জ<br>জি<br>জি                                                                            | দশ)<br>বিদেশ<br>রিক এ<br>টার তা<br>টার তা<br>গৃহীত<br>ন্দ্র প্রদ                                                                                                 | ৩১।<br>)<br>বিং এ<br>লিকা<br>কিকা                  | মোবা<br>ই ফর<br>হা আম<br>আবে<br>হলীভা                                                                                                    | ইল ন<br>বৌদ্ধ<br>মিম বা<br>মার না<br>দনকা<br>হবে) :<br>হবে) :<br>হবে) :           | ম্বর (৫<br>র<br>র্ণিত ত<br>ম অর<br>রীর স্বা<br>ত নয়<br>আবে<br>ারিখ          | যাগায়<br>থ্যাদি<br>হেন্টুন্ডি<br>দ্বা বে<br>দ্বা ৪৩<br>দেনক | যোগে<br>বিজ্ঞানি আজি<br>নাটান<br>নাটান<br>নাটান                                                                                                    | গের (খ)<br>অন্যা<br>আমার<br>জন্য<br>লহি :<br>র এল<br>৪১<br>র প্রম্                 | জন্য)<br>) 016<br>নিয় :<br>ত<br>ত<br>আকার<br>আকার<br>। স্বা<br>ধ ও য                               | : (ব<br>3167<br>213<br>হারি<br>নম্বর<br>হারি<br>-কণি                                                | ক)<br>7498<br>বিশ্ব<br>বিশ্ব<br>বিশ্ব<br>বিশ্ব<br>বিশ্ব<br>বিশ্ব<br>বিশ্ব<br>বিশ্ব<br>বিশ্ব<br>বিশ্ব<br>বিশ্ব<br>বিশ্ব<br>বিশ্ব<br>বিশ্ব<br>বিশ্ব<br>বিশ্ব<br>বিশ্ব<br>বিশ্ব                                                                                                    | র :<br>াস ম<br>ঠীত<br>টোরে<br>টারে                    | তে স<br>অন্য (<br>আমা<br>ক্ষর :  | ((                                                                              | দে দে দি দি দি দি দি দি দি দি দি দি দি দি দি                                                             |
| *৩০। টৌলফোন নম্বর (যোগাযো<br>*৩২। ধর্ম :(৵ দিন) ✓ ইস<br>*৩৩। শনাক্তকারীর নাম :<br>*৩৪। শনাক্তকারীর NID নহ :<br>ত৬। আবেদনকারীর প্রতায়ন :<br>আমি শপথ করিয়া বহি<br>আমি বর্ণিত ভোটার এলাকা ব্যতী।<br>পূরণ করি নাই।<br>৩৭। ভোটার এলাকার নাম :<br>৩৬। যাচাইকারীর নাম :<br>৪০। যাচাইকারীর নাম :<br>৪২। রেজিস্ট্রেশন/সহকারী রেজিয়ে<br>৪৪। আবেদনকারীর ছবি, আভুলে<br>সঠিক এশ্ট্রি নিশ্চিত করলাম (আ<br>৪৫। ভাটা এশ্ট্রি অপারেটরের NII                                | গের জ<br>লাম<br>লিতেছি<br>লিতেছি<br>ত অন্য<br>বেট্রশন<br>র ছাপ<br>বেদনন্<br>D নং :                          | ল্য): (খ<br>(খ<br>েম, খ<br>েম, খ<br>বা, আন, আন, আন, আন, আন, আন, আন, আন, আন, আন                                                                                                    | (ক) <sup>01</sup><br>) 440<br>] হিন্দ<br>] হিন্দ<br>মামি ব<br>মামি ব<br>জের (<br>স্বাক্ষ         | 16160<br>11798<br>দু<br>বাংলাবে<br>সঁর এ<br>মতাম<br>মতাম<br>মতাম             | ০০০০০০<br>78994<br>তি<br>সংশন ন<br>লাকার<br>ে নি হার্ট্রী<br>ত : [<br>সেইট্রশন<br>সহি) : | (ে<br>5 (f)<br>রি<br>নাগা<br>তোঁ<br>টা<br>জে<br>টা                                                                                      | দশ)<br>বিদেশ<br>গ্রন্টান<br>ব্রিক এ<br>ব্রিক এ<br>স্থিতি<br>ফুপ্রিত<br>ফুপ্রিত<br>ফুপ্রিত<br>আজি                                                                 | ৩১।<br>)<br>বিং এ<br>লিকা<br>ফিকা<br>ফিকা<br>মনি ক | মোবা<br>ই ফর<br>হা আম<br>আবে<br>হা আমি<br>হা আমি<br>ত আমি<br>হা আমি<br>হা আমি<br>ত আমি<br>ত হা আমি<br>ত আমি<br>ত আমি<br>ত হা আমি<br>ত আমি<br>ত আমি<br>ত আমি<br>মা<br>ত আমি<br>মা<br>ত আমি<br>ত আমি<br>ত আমি<br>ত আমি<br>ত আমি<br>ত আমি<br>ত আমি<br>ত আমা<br>ত আমা<br>ত আমা<br>হা আমা<br>ত আমা<br>ত আমা<br>ত আমি<br>ত আমা<br>ত আমা<br>ত আমি<br>ত আমা<br>ত আমা<br>ত আমি<br>ত আমি<br>ত আমি<br>ত আমি<br>ত আমা<br>ত আমা<br>ত আমি<br>ত আমা<br>ত আমা | ইল ন<br>বৌদ্ব<br>মমে বাঁ<br>যার না<br>দনকার্ট<br>হবে) :<br>হবে) :<br>হবে) :       | ম্বর (৫<br>ট<br>পিঁত ত<br>ম অন্ত<br>ত নহা<br>আবে<br>আবি                      | যাগায়<br>থ্যাদি<br>হেন্টুভি<br>দ্বা ৪৩<br>দেনক              | বোগে<br>বিজ্ঞানিক আজি<br>কিন্দুর জ্ঞ<br>করি জ্ঞানিক<br>করি জিলান<br>করি জিলান<br>করে জিলান<br>করি জিলান<br>করি জিলান<br>করি জিলান<br>করে জিলান<br>করে জিলান<br>করি জিলান<br>করে জিলান<br>করে জিলান করে জে জা বা জা বা বা                                                                  | গের (খ)<br>(খ)<br>অন্যা<br>আমার<br>রন্য<br>র এল<br>৪১<br>রাক্ষর                    | জন্য)<br>) 016<br>নয় :<br>তে<br>আজান<br>এই :<br>ন<br>য় জ্বা<br>ব ও য়<br>হায়ন                    | : (ব<br>3167<br>213<br>গ ওা<br>ফরম<br>নম্বর<br>হারি<br>-কণি                                         | ক)<br>1498<br>হাক্ষ<br>বিশ্ব<br>বিশ্ব<br>বেশ্ব<br>বেশ্ব<br>বাণ<br>বেশ্ব<br>বা<br>বেশ্ব<br>বাণ<br>বেশ্ব<br>বেশ্ব<br>বেশ্ব<br>বেশ্ব<br>বেশ্ব<br>বেশ্ব<br>বেশ্ব<br>বেশ্ব<br>বেশ্ব<br>বেশ্ব<br>বেশ্ব<br>বেশ্ব<br>বেশ্ব<br>বেশ্ব<br>বেশ্ব<br>বেশ্ব<br>বেশ্ব<br>বেশ্ব<br>বেশ্ব<br>বেশ্ব<br>বেশ্ব<br>বেশ্ব<br>বেশ্ব<br>বেশ্ব<br>বেশ্ব<br>বেশ্ব<br>বেশ্ব<br>বেশ্ব<br>বেশ্ব<br>বেশ্ব<br>বেশ্ব<br>বেশ্ব<br>বেশ্ব<br>বেষ্ণ বেশ্ব<br>বেষ্ণ বেষ্ণ বেষ্ণ বেষ্ণ বেষ্ণ বেষ্ণ বেষ্ণ বেষ্ণ বেষ্ণ বেষ্ণ বেষ্ণ বেষ্ণ বেষ্ণ বেষ্ণ বেষ্ণ বেষ্ণ বেষ্ণ বেষ্ণ বেষ্ণ বেষ্ণ বেষ্ণ বেষ্ণ বেষ্ণ বেষ্ণ বেষ্ণ বেষ্ণ বেষ্ণ বেষ্ণ বেষ্ণ বেষ্ণ বেষ্ণ বেষ্ণ বেষ্ণ বেষ্ণ বেষ্ণ বেষ্ণ বেষ্ণ বেষ্ণ বেষ্ণ বেষ্ণ বেষ্ণ বেষ্ণ বেষ্ণ বেষ্ | 330<br>র :<br>টাস ম<br>ঠীত<br>টারে<br>মা স্বা         | ত স<br>অন্য (<br>আমা<br>ক্লেরা:  | ((<br>()<br>()<br>()<br>()<br>()<br>()<br>()<br>()<br>()<br>()<br>()<br>()<br>( | দে বি<br>নি<br>মন্দ্র<br>সি<br>মন্দ্র<br>সি<br>মন্দ্র                                                    |
| *৩০। টৌলফোন নম্বর (যোগাযো<br>*৩২। ধর্ম :(✔ দিন) ✓ি ইস<br>*৩৩। শনাক্তকারীর নাম :<br>*৩৪। শনাক্তকারীর NID নং :<br>৩৬। আবেদনকারীর প্রত্যয়ন :<br>আমি শপথ করিয়া বর্চি<br>আমি বর্ণিত জেটার এলাকা ব্যাতী<br>পূরণ করি নাই।<br>৩৭। জেটার এলাকার নাম :<br>৩৬। যোচাইকারীর নাম :<br>৪০। যাচাইকারীর নাম :<br>৪২। রেজিশ্ট্রেশন/সহকারী রেজিয়ে<br>৪৪। আবেদনকারীর ছবি, আভুলে<br>সঠিক এশ্ট্রি নিশ্চিত করলাম (আ<br>৪৫। ডাটা এশ্ট্রি অপারেটরের নাম, '                         | গের জ<br>লাম<br>লিতেছি<br>ত অন্য<br>বেট্রশন<br>র ছাপ<br>বেদন<br>D নং :<br>হাক্ষর                            | ল্য): (খ<br>(খ<br>েমে, ড<br>েমে, ড<br>ডেমে, ড<br>ডেমে,<br>ডেমে,<br>ডেম,<br>ডেম | (ক) <sup>01</sup><br>) 440<br>) 277<br>বিশ্ব<br>যামি ব<br>জের্বির্বা<br>জির্বা<br>রিখা:          | 16160<br>11798<br>দু<br>বাংলাবে<br>গাঁর এ<br>মতাম<br>রোজিবে<br>রাটিপ         | ০০০০০০<br>78994<br>দশের<br>লাকার<br>লাকার<br>ে হি ি<br>সেই<br>সিমি                       | (৫<br>5 (f)<br>] ত্রি<br>নাগা<br>তোগ<br>ট<br>ট<br>জা                                                                                    | দশ)<br>বিদেশ<br>গ্রন্টান<br>ব্রিক এ<br>রিরক এ<br>টার তা<br>ফুহীত<br>ফু প্রদ<br>আছি                                                                               | ৩১।)<br> বং এ<br> লিকা<br> <br>হিন্দুরু যু         | মোবা<br>ই ফর<br>য় আফ<br>আবে<br>হলীঅ]                                                                                                    | ইল ন<br>বৌদ্ধ<br>আমে বাঁ<br>যার নাা<br>দলকা:<br>হবে) :<br>হবে) :<br>ত             | ম্বর (৫<br>়<br>শিঁত ত<br>ম অব<br>হীর স্বা<br>ত<br>আবে<br>মারিখ              | যাগায়<br>গ্র্থ্যাদি<br>র্ভুন্তি<br>দ্বা ৪৩<br>দেনক          | যোগে<br>বিশ্ব জ<br>নি আ জ<br>নি আ জ<br>নি জ<br>নি আ জ<br>নি আ জ<br>নি জ<br>নি জ<br>নি জ<br>নি জ<br>নি জ<br>নি জ<br>নি জ<br>নি                                                                                                    | গের (খ)<br>অন্যা<br>আমার<br>জন্য<br>নহি :<br>র এল<br>৪১<br>র প্রম্                 | জন্য)<br>) 016<br>নিয় :<br>ত<br>আনি<br>এই :<br>এই :<br>এই :<br>এই :<br>এই :                        | : (ব<br>3167<br>2:13<br>দেৱা<br>দেৱা<br>কিব্ৰম<br>কিব্ৰম                                            | ক)<br>7498<br>হাক্ষ<br>বিশ্ব<br>বিশ্ব<br>বেশ্ব<br>বাৰ<br>বেশ্ব<br>বেশ্ব<br>বেশ্ব<br>বেশ্ব<br>বেশ্ব<br>বেশ্ব<br>বেশ্ব<br>বেশ্ব<br>বেশ্ব<br>বেশ্ব<br>বেশ্ব<br>বা<br>বা<br>বা<br>বা<br>বা<br>বা<br>বা<br>বা<br>বা<br>বা<br>বা<br>বা<br>বা                                                                                                    | াসম<br>টাসম<br>টাচারে<br>া স্বা                       | ত স<br>অন্য<br>আমা<br>ক্ষর :     | ((                                                                              | দেব বি বি বি বি বি বি বি বি বি বি বি বি বি                                                               |
| *৩০। টোলফোন নম্বর (যোগাযো<br>*৩২। ধর্ম :(✔ দিন) ✓ ইস<br>*৩৩। শনাক্তকারীর নাম :<br>*৩৪। শনাক্তকারীর NID নহ :<br>ত৬। আবেদনকারীর প্রতায়ন :<br>আমি পপথ করিয়া বাহি<br>আমি বর্ণিত ভোটার এলাকা ব্যতী।<br>পুরণ করি নাই।<br>৩৭। ভোটার এলাকার নাম :<br>৩৬। যাচাইকারীর নাম :<br>৪০। যাচাইকারীর নাম :<br>৪২। রেজিস্ট্রেশন/সহকারী রেজি<br>৪৪। আবেদনকারীর ছবি, আভুলে<br>সঠিক এন্ট্রি নিশ্চিত করলাম (আ<br>৪৫। ভাটা এন্ট্রি অপারেটরের NII<br>ভাটা এন্ট্রি অপারেটরের নাম, শ | গের জ<br>লাম<br>লিতেছি<br>লিতেছি<br>ত অন্য<br>বিশ্বসন্দ<br>বে ছাপ<br>বিসন্দ<br>বিসন্দ<br>য<br>য<br>স্বাক্ষর | ল্য) : (খ<br>(খ<br>হ যে, খ<br>হ যে, খ<br>ট যে, খ<br>ট যে, ট যে, খ<br>ট যে, খ<br>ট যা, খ<br>ট যে, খ<br>ট যে, খ<br>ট যা, স্ন<br>ট যা, খ<br>ট যে, খ<br>ট যে, খ<br>ট যে, খ<br>ট যে, খ<br>ট যে, খ<br>ট যে, খ<br>ট যে, স্                                                                                                    | (ক)01<br>(ব) 440<br>বিশ<br>হিন্দ<br>মামি ব<br>হাজির (<br>স্বাক্ষ<br>রিখ :                        | 16160<br>11798<br>দু<br>বাংলায়ে<br>মাতাম<br>মাতাম<br>মাতাম<br>মাতাম<br>দিব  | ০০০০০০<br>78994<br>সম্পের<br>লাকার<br>লাকার<br>(সংগ্লিশন<br>সহি) :<br>সহি) :             | (০<br>5 (†<br>] চি<br>নাগা<br>তোঁ<br>টা<br>টা<br>কেন্দ্রে<br>বি<br>বি<br>বি<br>বি<br>বি<br>বি<br>বি<br>বি<br>বি<br>বি<br>বি<br>বি<br>বি | দশ)<br>ব দেশ,<br>ব দেশ,<br>ব দেশ,<br>ব দেশ,<br>ব দেশ,<br>ব দেশ,<br>ক ব<br>ক ব<br>ক<br>ক<br>ক<br>ক<br>ক<br>ক<br>ক<br>ক<br>ক<br>ক<br>ক<br>ক<br>ক                   | ৩১।)<br>।<br>বিং এ<br>লিকা<br>হৃহিন সু             | মোবা<br>ই ফর<br>র আম<br>আবে<br>হানীম]                                                                                                    | ইল ন<br>বৌদ্ধ<br>যার না<br>দনকা<br>হবে) :<br>হবে) :<br>হবে) :<br>হবে) :<br>করন্দ। | ম্বর (৫<br>ট<br>র্ণিত ড<br>ম অব<br>ম অব<br>জনির স্বা<br>ত নয়<br>আবে<br>ারিখ | যাগায়<br>থ্যাদি<br>হেন্ট্রি<br>ছেন্ট্রি<br>দেনক<br>:        | যোগে<br>বিশ্ব জ<br>নি জ জ<br>নি জ জ<br>নি জিলা<br>নি জিলা<br>না জা জি জি জি জি জি জি জি জি জি জি জি জি জি | গের (খ)<br>(খ)<br>অন্যা<br>মামার<br>ঙ্গন্য<br>নহি:<br>র এফ<br>৪১<br>মাক্ষর<br>র এফ | জন্য) ) 016<br>ন্য :<br>তা<br>আজান<br>এই :<br>া স্বা<br>ব ও য<br>হায়ন                              | : (ব<br>5167<br>213<br>দার্থ<br>দার্থ<br>নির্মা<br>নির্মা<br>নির্মা<br>নির্মা                       | ক)<br>7498<br>গাক্ষ<br>বিশ্ব<br>বিশ্ব<br>বিশ্ব<br>যা:<br>:<br>:<br>:<br>:<br>:<br>:<br>:<br>:<br>:<br>:<br>:<br>:<br>:<br>:<br>:<br>:<br>:<br>:                                                                                                    | া যা<br>ব :<br>াস ম<br>ঠীত<br>টোরে<br>মা স্বা<br>কমিশ | তে স'<br>অন্য (<br>আমা<br>কর : , | ((<br>()<br>পূর্ব স্<br>কান )                                                   | (内)<br>(内)<br>(内)<br>(内)<br>(内)<br>(内)<br>(内)<br>(内)<br>(内)<br>(内)                                       |

Now go back home page for Appointment Setting

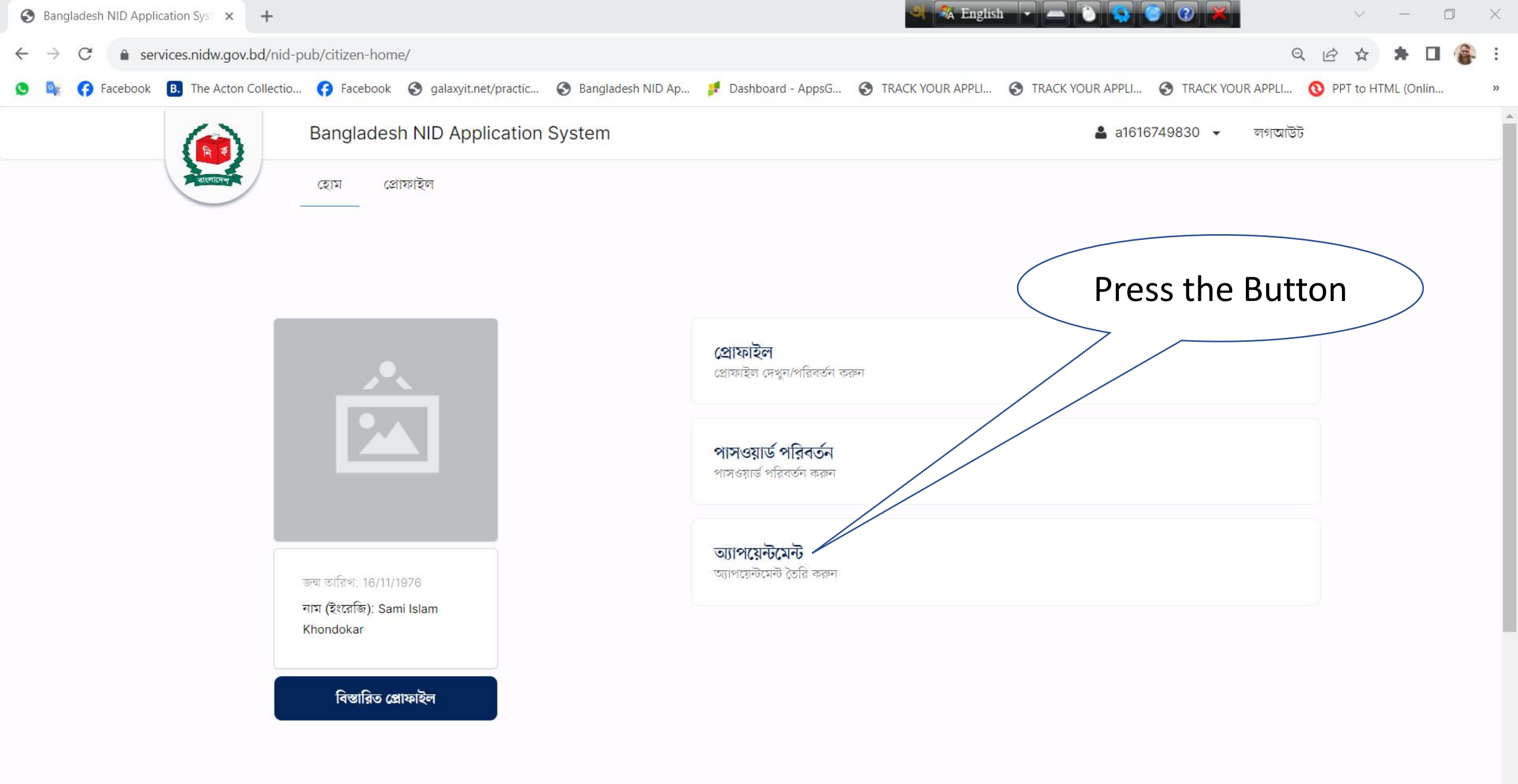

ENG 1:41 AM US 11/25/2023

∧ 🖬 (?;.

5

Type here to search

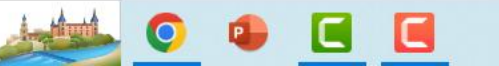

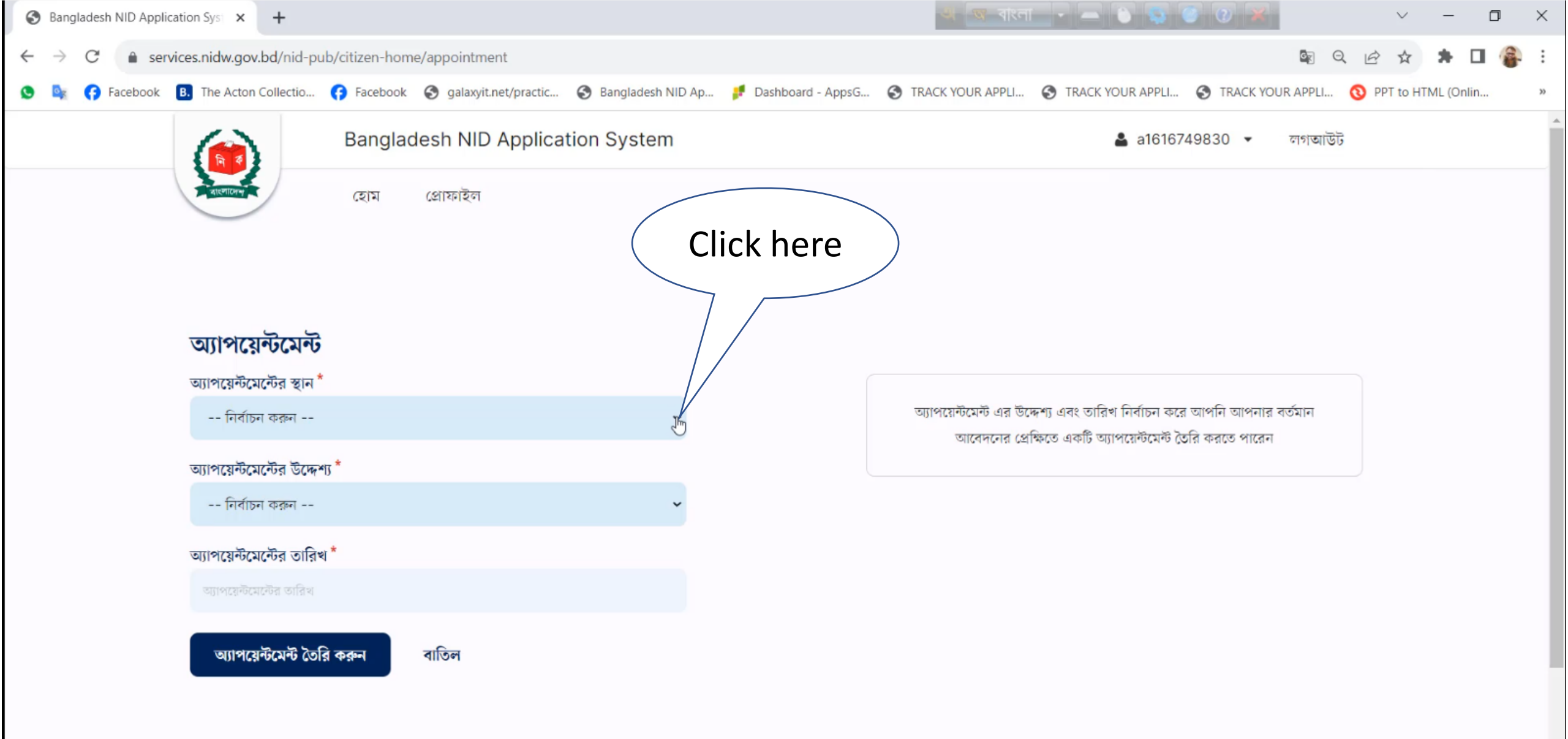

∧ ■ ( ENG 1:33 AM US 11/25/2023

Ę

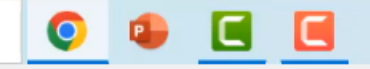

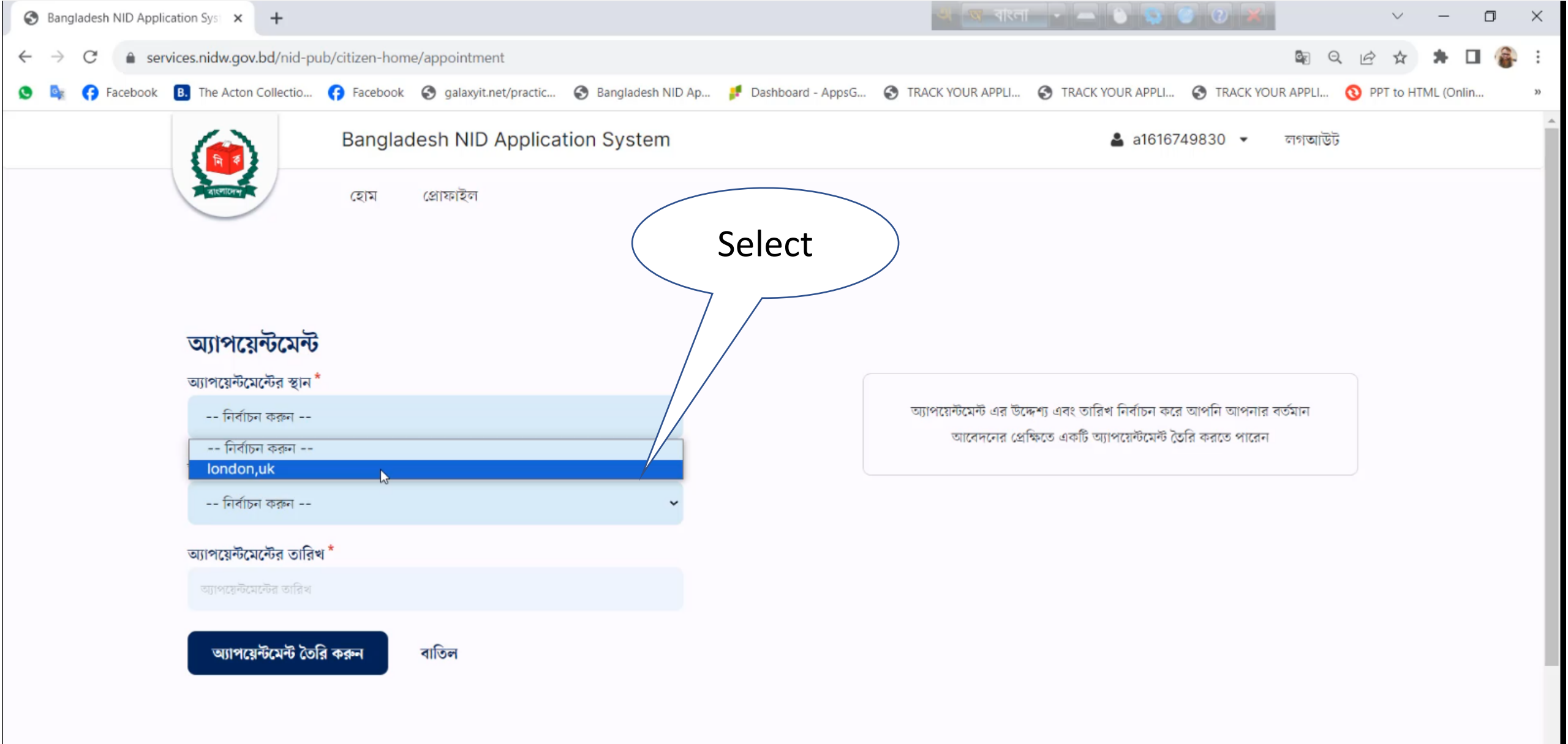

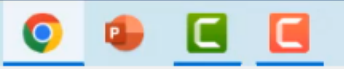

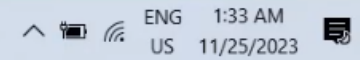

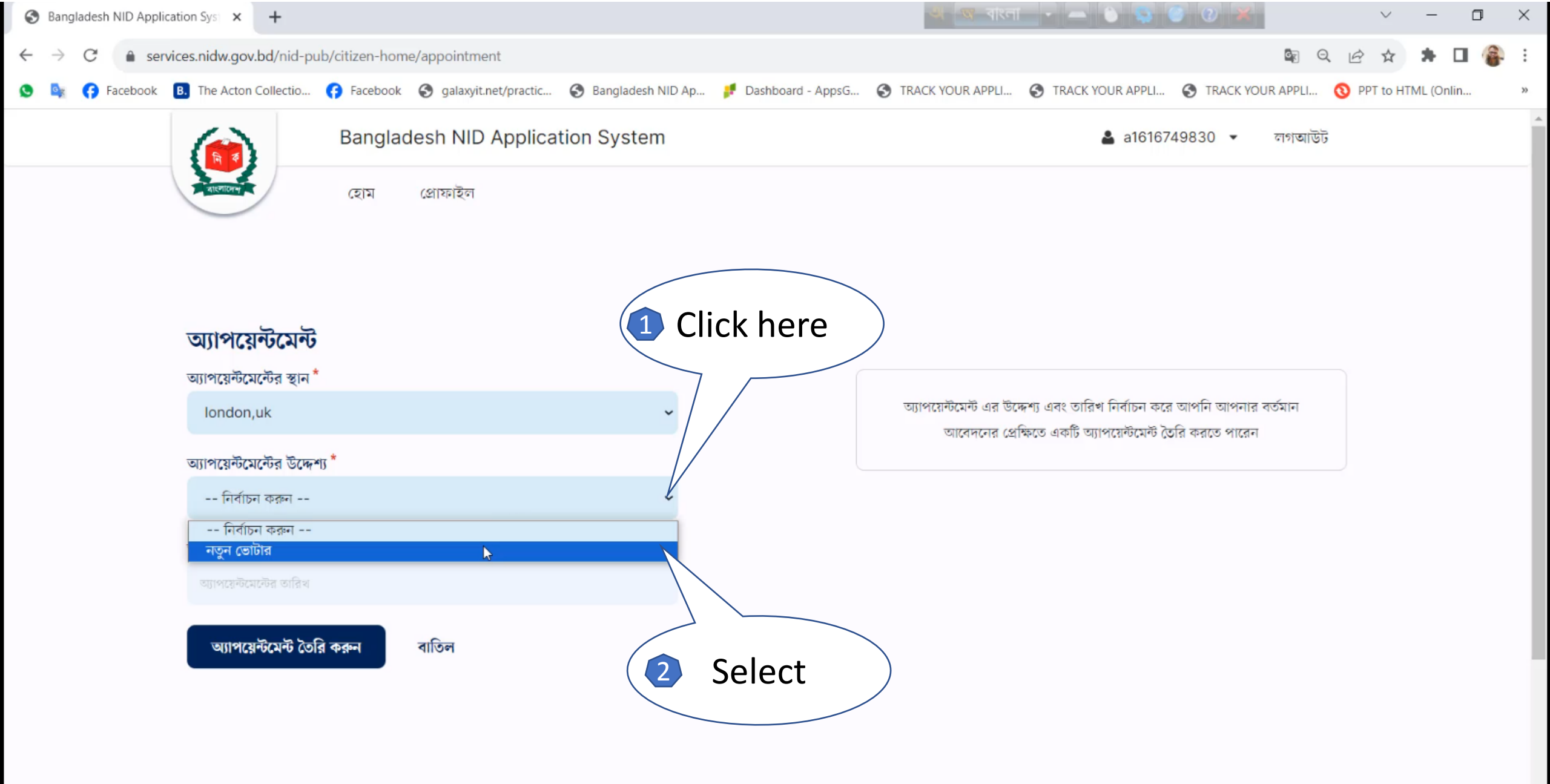

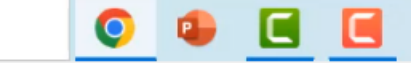

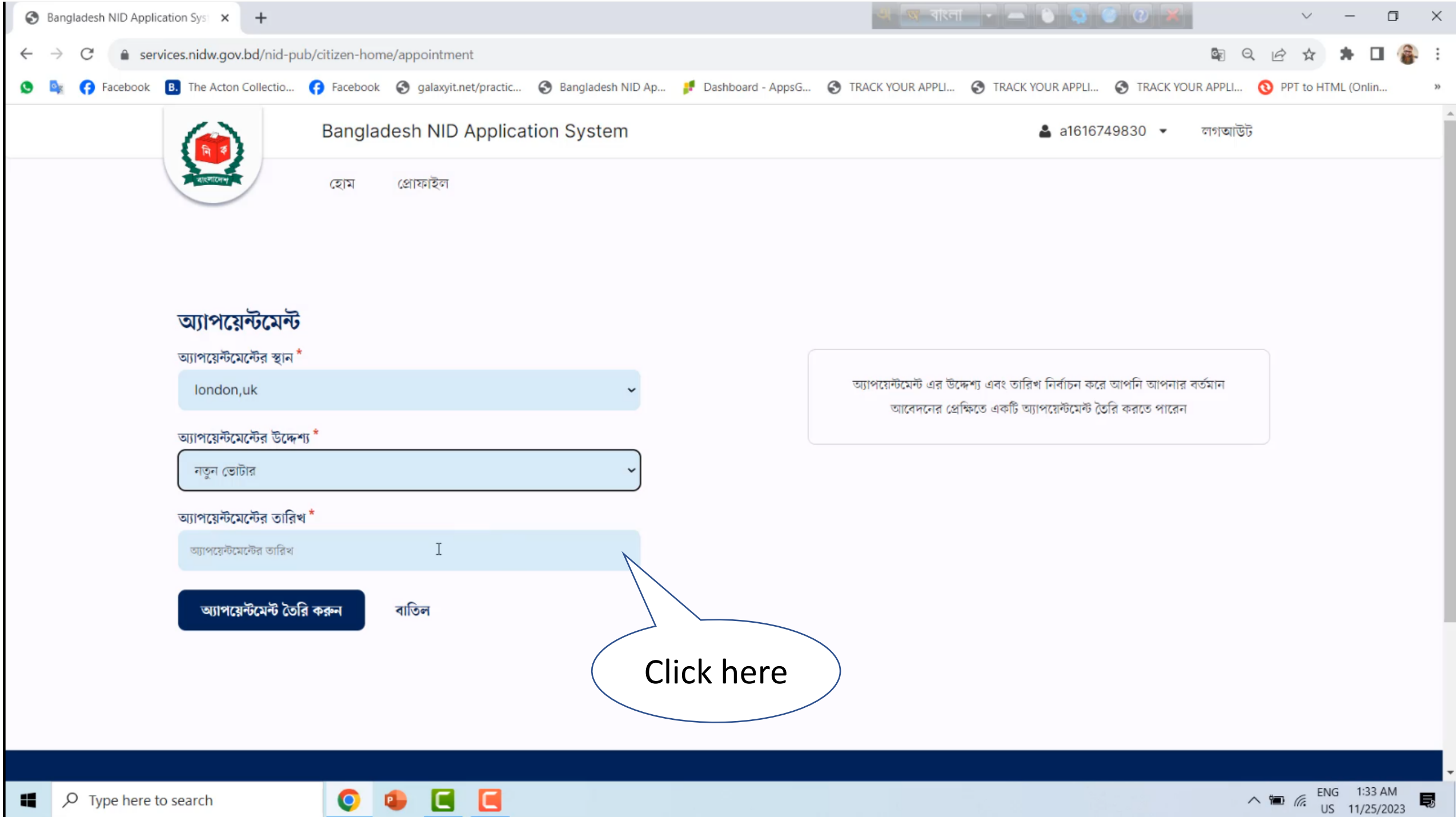

Ę

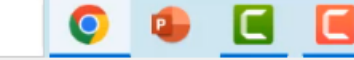

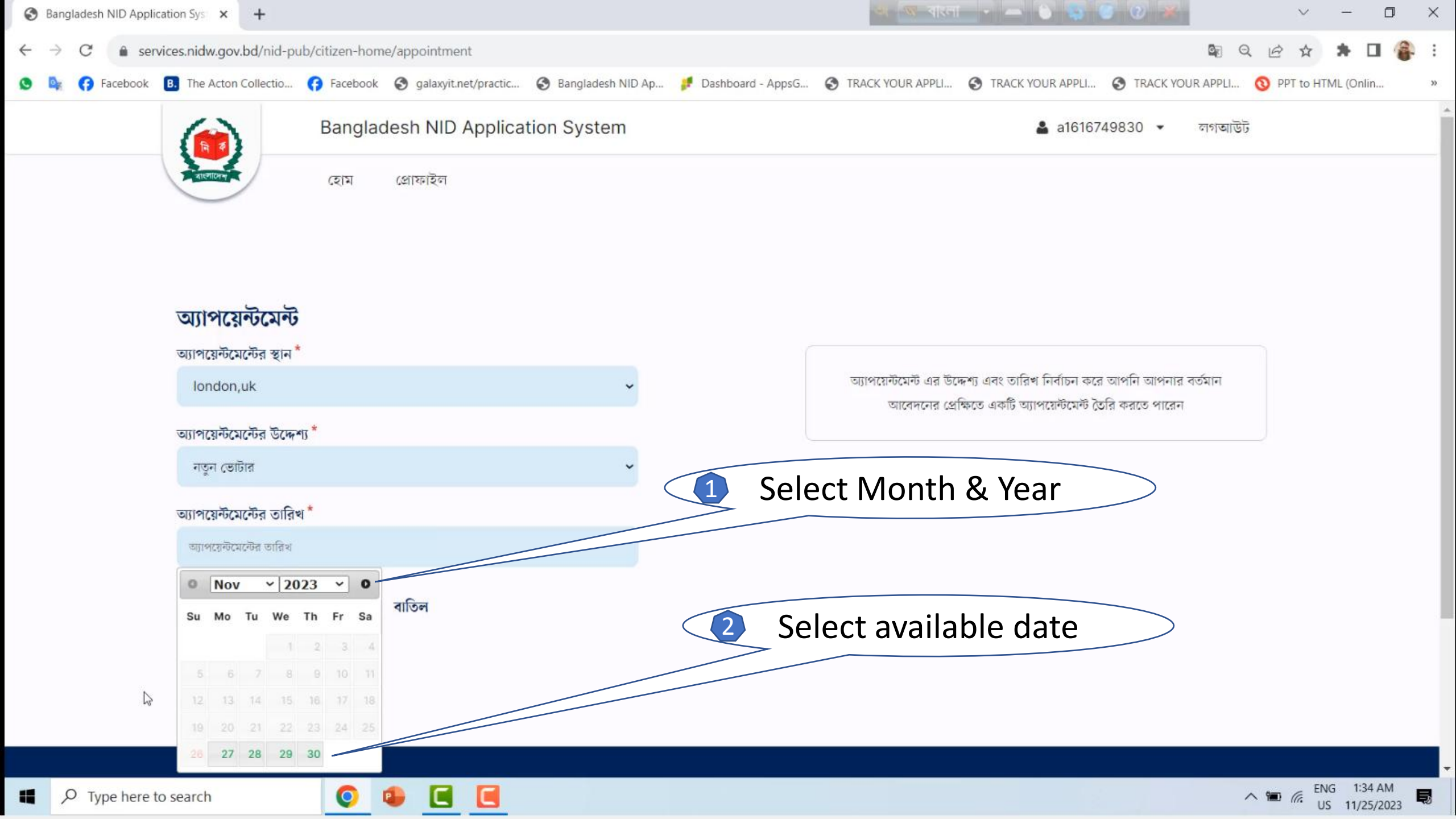

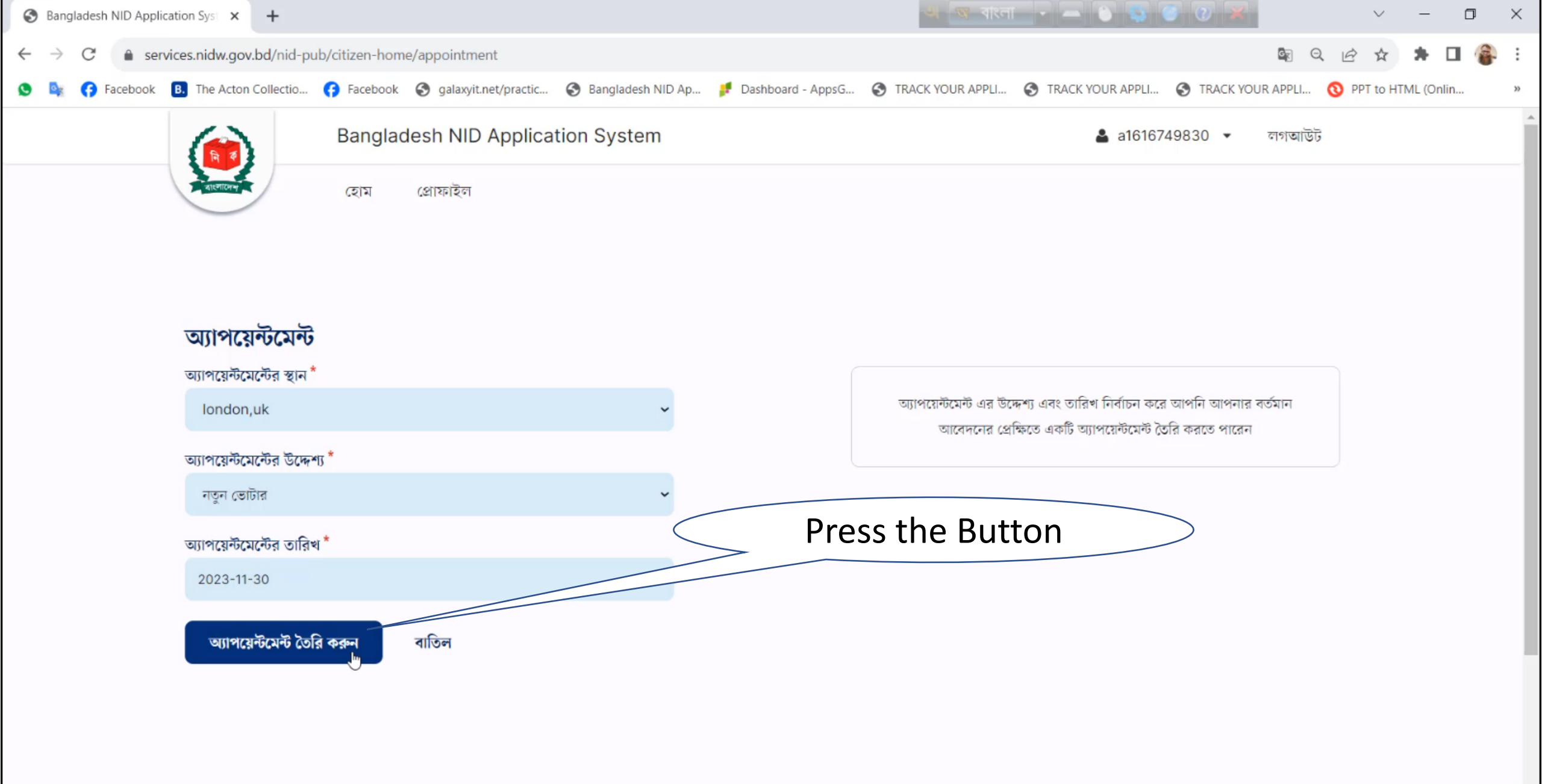

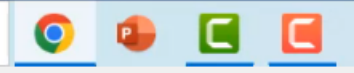

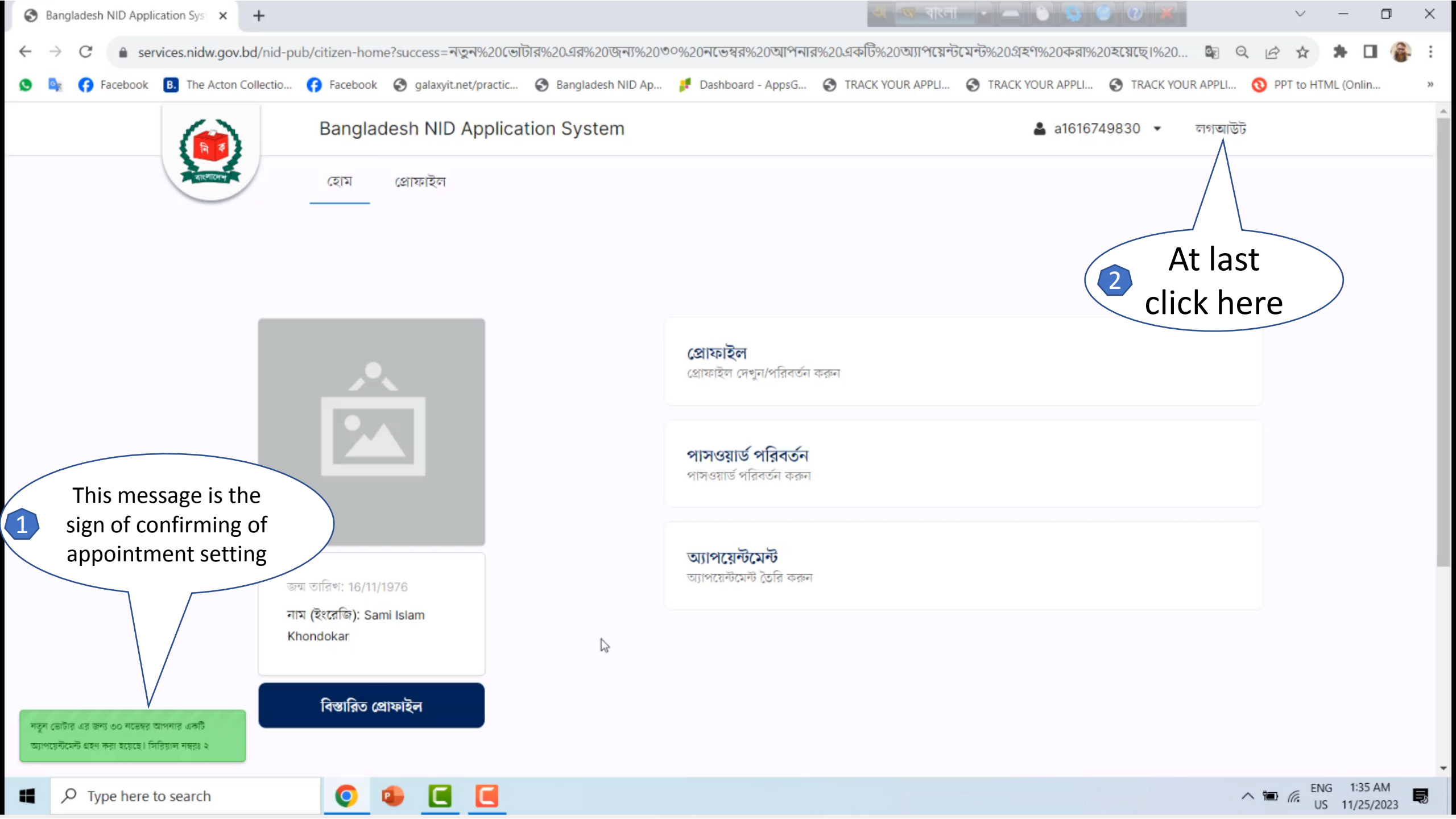

## The End